## Administrator Guide

# Acceptance of the Memorandum of Understanding (MOU) and Progress and Planned Activity (PPA) forms in the MoU/PPA tile in PeopleSoft

Date created: 20 December 2020

\*\*This document and the information herein is the property of the University of Cape Town and may only be used for training purposes. The reproduction and distribution of the training manual, in whole or in part, is strictly prohibited.

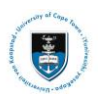

# Contents

| esson 1: Academic Standing Codes 4                                                                                                 |
|----------------------------------------------------------------------------------------------------|
| esson 2: Manage Service Indicators6                                                                                                |
| esson 3: Monitoring MoU and PPA Submissions10                                                                                      |
| .esson 4: Student Log In 13                                                                                                    |
| esson 5: Student Viewing the Memorandum of Understanding (MoU) or Progress and Planned.<br>Activity (PPA) Form                     |
| esson 6: Student Accepting the Memorandum of Understanding (MoU) or Progress and<br>Planned Activity (PPA) Form                    |
| esson 7: Supervisor Viewing the Memorandum of Understanding (MoU) or Progress and<br>Planned Activity (PPA) Form                   |
| esson 7: Supervisor Approving or Declining the Memorandum of Understanding (MoU) or<br>Progress and Planned Activity (PPA) Form32  |
| esson 9: HOD Viewing the Memorandum of Understanding (MoU) or Progress and Planned<br>Activity (PPA) Form                          |
| esson 10: HOD Approving or Declining the Memorandum of Understanding (MoU) or.<br>Progress and Planned Activity (PPA) Form         |
| esson 11: Deputy Dean Viewing the Memorandum of Understanding (MoU) or Progress and<br>Planned Activity (PPA) Form                 |
| esson 12: Deputy Dean Approving or Declining the Memorandum of Understanding (MoU) or.<br>Progress and Planned Activity (PPA) Form |

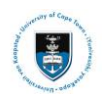

## Section 1: Contextual Information

The Memorandum of Understanding (MoU) or Abridged MoU (where permitted) should be completed by postgraduate students and their supervisor(s) when the student registers for the first time for either their Masters' or Doctoral degrees.

The Progress and Planned Activity (PPA) Report must be completed for each subsequent year as a condition for renewal of registration.

By the time the MoU or the Abridged MoU or the PPA is initiated and/or completed, there is the expectation that there has been adequate engagement between the supervisor(s) and student. The completion of these documents is required to formalise the outcome of the discussion between the supervisor(s) and the student.

These documents and report lay out the expectations of both supervisor and student and is designed to ensure the supervision experience is mutually productive.

Care should be taken in completing these documents in full, as it is a contractual agreement.

The documents will be used in any disputes that may arise during the period a student is registered for a postgraduate degree.

### Note

This is a dynamic form where different fields will be displayed depending on your selected options. There is no limit on text input. The form does not expire and does not have a time limit.

### 1.1: Target Audience

This manual targets postgraduate staff that will manage student MoU and PPA forms.

### **1.2: Specific Outcomes**

- Academic Standing Codes
- **Term Activation Procedures** •
- Manage Service Indicators •
- Monitoring MoU PPA Submissions •
- Student Completing MoU/PPA •
- Supervisor Completing MoU/PPA •
- Head of Department Completing MoU/PPA •
- Deputy Dean Completing MoU/PPA

### Memorandum of Understanding between the Postgraduate Student and Supervisor.

First Year of Registration for master's and Doctoral Students

- Memorandum of Understanding (MoU) is a contract which includes agreed roles and responsibilities of both candidate and supervisor, to ensure that the supervision experience is as mutually productive as possible.
- Progress and Planned Activity (PPA) is a plan for students and supervisors to review progress in the previous year, and agree on plans for the forthcoming year, prior to reregistration. This is also an opportunity to update any of the agreements made when you
- signed the MOU.

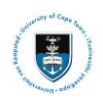

## Lesson 1: Academic Standing Codes

Academic standing codes need to be processed for returning students so they may receive their **PPA** forms.

Academic standings must have a **CONT** status or the Head of Department will be able to sign off instead of the Deputy Dean as well and the student will be able to register.

### Navigate to Academic Standing

Records & Enrollment>Student Term Information>Term History

| Statistics | Cumulative Statistics    | Term Withdrawal        | Session Withdrawal    | Academic Standing | Student Grade Review   | w D  |
|------------|--------------------------|------------------------|-----------------------|-------------------|------------------------|------|
| i Mahowa   |                          |                        | Campus ID:            | 1                 | -                      |      |
|            |                          |                        |                       | Find   View All   | First 🕢 1 of 1 🛞       | Last |
| ademic Ca  | reer: Mas                | ers                    | /                     | Find   View All   | First 🚯 2 of 2 🚯       | Last |
| rm:        | 202                      | 0                      | University of Cape To | nwo               |                        |      |
|            |                          |                        |                       | Find   View All   | First (1) 1 of 1 (1) L | .ast |
|            | *Effective Date 17/12/20 | 20 🛐 Eff               | ective Sequence 0     | Manual Override:  | ✓ +                    | =    |
| Aca        | demic Program CM009      | MBusSc by d            | issertation           |                   |                        |      |
| cademic S  | tanding Action CONT      |                        |                       | FEC               | Condition              |      |
| For        |                          | ically aligible to con | tinua                 |                   |                        |      |
| 1.01       | Description Meadern      | cally eligible to con  | unde                  |                   |                        |      |
| Inter      | nal Description Academ   | ically eligible to con | tinue                 |                   |                        |      |
| cademic S  | tanding Status: Good St  | anding                 |                       |                   |                        |      |
|            | User ID 0137350          | 6                      | Paul,Steenkamp        | Action I          | Date 17/12/2020        |      |
|            | User ID 0137350          | 66                     | Paul,Steenkamp        | Action [          | Date 17/12/2020        |      |

### **Matriculate and Term Activate Students**

Students must be term activated and matriculated on the system before they can receive their MoU or PPA forms.

#### **Term Activation Procedures**

Individual Term Activation - New Students

Students must already have been matriculated in PeopleSoft. The matriculation date must be before the start of term.

Navigate to Term Activation Records & Enrollment>Student Term Information>Term Activate a Student

#### **Activating Individual Returning Students**

Use this procedure to term activate individual returning students. Use the **Batch Term Activate** process for most students.

### ▶ Note

You do not need to re-matriculate returning students. Returning students will already have been matriculated in the system in their Career. You will only matriculate (date before the start of term) a student who is returning to start another Career (degree) and you would treat such students as new applicants.

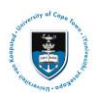

### Navigate to Term Activation Records & Enrollment>Student Term Information>Term Activate a Student

| Term Activate a Student                                                                      |
|----------------------------------------------------------------------------------------------|
| Enter any information you have and click Search. Leave fields blank for a list of all values |
|                                                                                              |
| Find an Existing Value                                                                       |
| Search Criteria                                                                              |
|                                                                                              |
| ID begins with 🗸                                                                             |
| Campus ID begins with 🗸                                                                      |
| National ID begins with V                                                                    |
| Last Name begins with 🗸                                                                      |
| First Name begins with 🗸                                                                     |
| Case Sensitive                                                                               |
|                                                                                              |
|                                                                                              |
| Search Clear Basic Search 🖾 Save Search Criteria                                             |

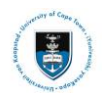

## Lesson 2: Manage Service Indicators

A service indicator needs to be added to the student record so that the postgraduate student may receive the required form.

#### Navigate to: Manage Service Indicators

Campus Community>Service Indicators (Student)> Manage Service Indicators

| Manage Service Indicators                                     |                                 |
|---------------------------------------------------------------|---------------------------------|
| Enter any information you have and click Search. Leave fields | blank for a list of all values. |
| Find an Existing Value                                        |                                 |
| ▼ Search Criteria                                             |                                 |
| ID begins with 🗸                                              |                                 |
| Academic Career = 🗸                                           | ~                               |
| National ID begins with 🗸                                     |                                 |
| Campus ID begins with 🗸                                       |                                 |
| Last Name begins with 🗸                                       |                                 |
| First Name begins with 🗸                                      |                                 |
| Case Sensitive                                                |                                 |
|                                                               |                                 |
| Search Clear Basic Search 🖾 Save Search                       | Criteria                        |

- Enter the student number into the Campus ID field
- Click on the Search button

| Manag   | e Service Indi    | cators             |                |                 |    |                    |                         |            |                 |
|---------|-------------------|--------------------|----------------|-----------------|----|--------------------|-------------------------|------------|-----------------|
|         |                   |                    | Campus IE      |                 |    |                    |                         |            |                 |
| Display | Effect All        | ∼ Inst             | itution Univer | sity of Cape To | wn | ~                  | Refresh                 | 4          |                 |
| + Add S | Service Indicator | rv.                |                |                 |    | Personalize   Find | View All 1771           | First (4)  | 1 of 1 (A) Last |
| Code    | Code Description  | Reason Description | Institution    | Start Term      |    | End Term           | End Term<br>Description | Start Date | End Date        |
|         |                   |                    |                |                 | :  |                    |                         |            |                 |
| + Add S | Service Indicator |                    |                |                 |    |                    |                         |            |                 |

• Click on the 🖿 button next to Add Service Indicator

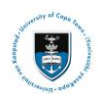

| Add Service Indicator                      |                           |                          |     |
|--------------------------------------------|---------------------------|--------------------------|-----|
| *Institution                               | UCT01 Q University        | v of Cape Town           |     |
| *Service Indicator Code                    |                           | y of Cape Town           |     |
| *Reason                                    |                           |                          |     |
| Description                                |                           |                          |     |
|                                            |                           |                          |     |
| Effect                                     |                           |                          |     |
| Effective Period                           |                           |                          |     |
| Start Term                                 | Q                         | End Term                 | Q   |
| Start Date                                 | 31                        | End Date                 | 31  |
| Assignment Details                         |                           |                          |     |
| *Department                                | Q                         |                          |     |
| Reference                                  |                           |                          |     |
| Amount                                     | 0.000                     | Currency ZAR Q           |     |
| Contact Information                        |                           |                          |     |
| Contact ID                                 | Q                         | Contact Person           |     |
| Placed Person ID                           | Q.                        | Placed By Hanslo,Khalied |     |
| Comments                                   |                           |                          |     |
|                                            |                           |                          |     |
|                                            |                           |                          |     |
| Condece lange steel                        |                           |                          | /// |
| Services Impacted                          |                           |                          |     |
| No impacts are associated with the selecte | 3 Service Indicator Code. |                          |     |
| Service Indicator Date Time                | -                         |                          |     |
| OK Cancel Apply                            |                           |                          |     |
|                                            |                           |                          |     |

• Click in the Service Indicator Code

| Add Service Indicator<br>Tania Vossgatter |                         |
|-------------------------------------------|-------------------------|
| *Institution_UCT01_Q                      | University of Cape Town |
| * Service Indicator Code MOU              |                         |
| *Reason 43 Q                              | L                       |
| Description                               |                         |
| Effect                                    |                         |

• Type in **MOU** 

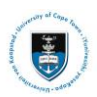

| eason PPA      | Progress and Planned Activity |                                                                                             |
|----------------|-------------------------------|---------------------------------------------------------------------------------------------|
| Code MOU Q     | Memorandum of Understanding   |                                                                                             |
| tution UCT01 Q | University of Cape Town       |                                                                                             |
|                | 1383142                       |                                                                                             |
|                | tution UCT01 Q<br>Code MOU Q  | 1383142<br>tution UCT01 Q University of Cape Town<br>Code MOU Q Memorandum of Understanding |

### • Type in **PPA** or **MoU**

| Effective Period |                   |      |   |          |
|------------------|-------------------|------|---|----------|
|                  | Start Term 1211 Q | 2021 |   | End Term |
|                  | Start Date        | 3    | 2 | End Date |

### • Type in 1211 in the Start Term for 2021

| Comments         |                                          |                   |                       |                      |
|------------------|------------------------------------------|-------------------|-----------------------|----------------------|
|                  |                                          |                   |                       |                      |
| Services Impacte | d                                        | Personalize   Fir | nd   View All   🗇   📑 | First 🕑 1 of 1 🛞 Las |
| Impact           | Description                              | Basis - Date      | Basis - Term          | Term Category        |
| 1 CENR           | No Enrollment Activities                 |                   | 12                    |                      |
| Service          | Indicator Date Time 23/10/2020 3:06:28PM |                   |                       |                      |
| Сапс             | User ID 01373566                         | Paul,Steenkam     | p                     |                      |

### • Click OK

|         |                   |                      | Campus I      | D:               |      |                   |                         |            |               |
|---------|-------------------|----------------------|---------------|------------------|------|-------------------|-------------------------|------------|---------------|
| Display | Effect All        | ~ Inst               | itution Unive | rsity of Cape To | wn   | ~                 | Refresh                 | C.         |               |
| + Add   | Service Indicator |                      |               |                  |      |                   |                         |            |               |
| Servio  | e Indicator Summa | iry                  |               |                  | Pe   | ersonalize   Find | View All   🗇   🔣        | First 🕢    | 1 of 1 🛞 Last |
| Code    | Code Description  | Reason Description   | Institution   | Start Term       |      | End Term          | End Term<br>Description | Start Date | End Date      |
|         | Memorandum of     | Progress and Planned | UCT01         | 1211             | 2021 |                   |                         |            |               |

## ▶ Note

This process will automatically send an email notification to the student to log on to PeopleSoft and prompt the student to click on the MoU/PPA tile on the student homepage.

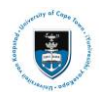

| File Message Help Arobit V Tell me what you want to do<br>Detete Archive Reply Reply Forward Categories Follow<br>Detete Archive Reply Reply Forward Categories Follow<br>Detete Archive Reply Reply Forward Categories Follow<br>Detete Archive Reply Reply Forward Categories Follow<br>Detete Archive Reply Reply Forward Categories Follow<br>Detete Archive Reply Reply Forward Categories Follow<br>Detete Archive Reply Reply Forward Categories Follow<br>Detete Reply Reply Rep |                                                                       | UCT MoU / PPA Form Available - Message (HTML)                                                                              |                                                                                                    | – 🗆 🗙                  |
|----------------------------------------------------------------------------------------------------|-----------------------------------------------------------------------|----------------------------------------------------------------------------------------------------|----------------------------------------------------------------------------------------------------|------------------------|
| Image: Image:                                                | File Message Help Acrobat Q Tell me what y                            | you want to do                                                                                                    |                                                                                                    |                        |
| Delete       Respond       Quick Steps       To       Nove       To get to the set to the set to the                                                                                             | © Ignore                                                              | udent Records → To Manager am Email ✓ Done Mark Categoria<br>phy & Delete ♥ Create New ♥ Move 📴 Mark Categoria<br>Unread ♥ | Pe Follow<br>Up →<br>Up →<br>Up →<br>V →<br>V → | om Save<br>Attachments |
| UCT MoU / PPA Form Available  To reply  To Peort Test  Constrained  Constrained  Co                 | Delete Respond                                                        | Quick Steps Fix Move Tags                                                                                                  | Fy Editing Speech Zoo                                                                                                    | om Google Drive 🗸      |
| <b>Dear UCT MoU / PPA FORM AVAILABLE</b> Your form has been assigned and is available in PeopleSoft Self-Service. To access the form, please login to PeopleSoft and navigate to the MoU / PPA Tile from your Homepage. Should you require further information on completing this form, please refer to the online instructional video and guide. Regards, UCT Postgraduate Office                                                                                                    | UCT MoU / PPA Form Available                                          |                                                                                                    |                                                                                                    |                        |
| The 2020/12/17 1022 The 2020/12/17 1022 Dear UCT MoU / PPA FORM AVAILABLE Your form has been assigned and is available in PeopleSoft Self-Service. To access the form, please login to PeopleSoft and navigate to the MoU / PPA Tile from your Homepage. Should you require further information on completing this form, please refer to the online instructional video and guide. Regards, UCT Postgraduate Office                                                                                                    | no-reply                                                              |                                                                                                    | S Reply S Reply All                                                                                                    | → Forward ····         |
| Dear<br>UCT MoU / PPA FORM AVAILABLE<br>Your form has been assigned and is available in PeopleSoft Self-Service. To access the form, please login to<br>PeopleSoft and navigate to the MoU / PPA Tile from your Homepage.<br>Should you require further information on completing this form, please refer to the online instructional video and<br>guide.<br>Regards,<br>UCT Postgraduate Office                                                                                                    | To OPsoft Test                                                        |                                                                                                    |                                                                                                    | Thu 2020/12/17 10:22   |
| UCT MoU / PPA FORM AVAILABLE<br>Your form has been assigned and is available in PeopleSoft Self-Service. To access the form, please login to<br>PeopleSoft and navigate to the MoU / PPA Tile from your Homepage.<br>Should you require further information on completing this form, please refer to the online instructional <u>video</u> and<br><u>guide</u> .<br>Regards,<br>UCT Postgraduate Office                                                                                                    | Dear                                                                  |                                                                                                    |                                                                                                    |                        |
| UCT MoU / PPA FORM AVAILABLE<br>Your form has been assigned and is available in PeopleSoft Self-Service. To access the form, please login to<br>PeopleSoft and navigate to the MoU / PPA Tile from your Homepage.<br>Should you require further information on completing this form, please refer to the online instructional <u>video</u> and<br><u>guide</u> .<br>Regards,<br>UCT Postgraduate Office                                                                                                    |                                                                       |                                                                                                    |                                                                                                    |                        |
| Your form has been assigned and is available in PeopleSoft Self-Service. To access the form, please <u>login</u> to<br>PeopleSoft and navigate to the MoU / PPA Tile from your Homepage.<br>Should you require further information on completing this form, please refer to the online instructional <u>video</u> and <u>guide</u> .<br>Regards,<br>UCT Postgraduate Office                                                                                                    | UCT MoU / PPA FORM AVAILABLE                                          | E                                                                                                    |                                                                                                    |                        |
| Your form has been assigned and is available in PeopleSoft Self-Service. To access the form, please login to<br>PeopleSoft and navigate to the MoU / PPA Tile from your Homepage.<br>Should you require further information on completing this form, please refer to the online instructional <u>video</u> and <u>guide</u> .<br>Regards,<br>UCT Postgraduate Office                                                                                                    |                                                                       |                                                                                                    |                                                                                                    |                        |
| Should you require further information on completing this form, please refer to the online instructional <u>video</u> and <u>guide</u> .<br>Regards,<br>UCT Postgraduate Office                                                                                                    | Your form has been assigned and is PeopleSoft and navigate to the MoU | available in PeopleSoft Self-Service. To<br>/ PPA Tile from your Homepage.                                                 | access the form, please                                                                                                    | e <u>login</u> to      |
| Should you require further information on completing this form, please refer to the online instructional <u>video</u> and <u>guide</u> .<br>Regards,<br>UCT Postgraduate Office                                                                                                    |                                                                       |                                                                                                    |                                                                                                    | No.                    |
| Regards,<br>UCT Postgraduate Office                                                                                                    | Should you require further informatio                                 | on on completing this form, please refer to                                                                                | o the online instructional                                                                                                    | I video and            |
| Regards,<br>UCT Postgraduate Office                                                                                                    | guide.                                                                |                                                                                                    |                                                                                                    |                        |
| UCT Postgraduate Office                                                                                                    |                                                                       |                                                                                                    |                                                                                                    |                        |
| UCT Postgraduate Office                                                                                                    | Regards.                                                              |                                                                                                    |                                                                                                    |                        |
|                                                                                                    | Regards,                                                              |                                                                                                    |                                                                                                    |                        |
|                                                                                                    | Regards,<br>UCT Postgraduate Office                                   |                                                                                                    |                                                                                                    |                        |
|                                                                                                    | Regards,<br>UCT Postgraduate Office                                   |                                                                                                    |                                                                                                    |                        |
|                                                                                                    | Regards,<br>UCT Postgraduate Office                                   |                                                                                                    |                                                                                                    |                        |
| This is an auto generated email, blease do not respond to this message.                                                                                                    | Regards,<br>UCT Postgraduate Office                                   |                                                                                                    |                                                                                                    |                        |

This is an example of the email the student will receive once the service indicator has been processed.

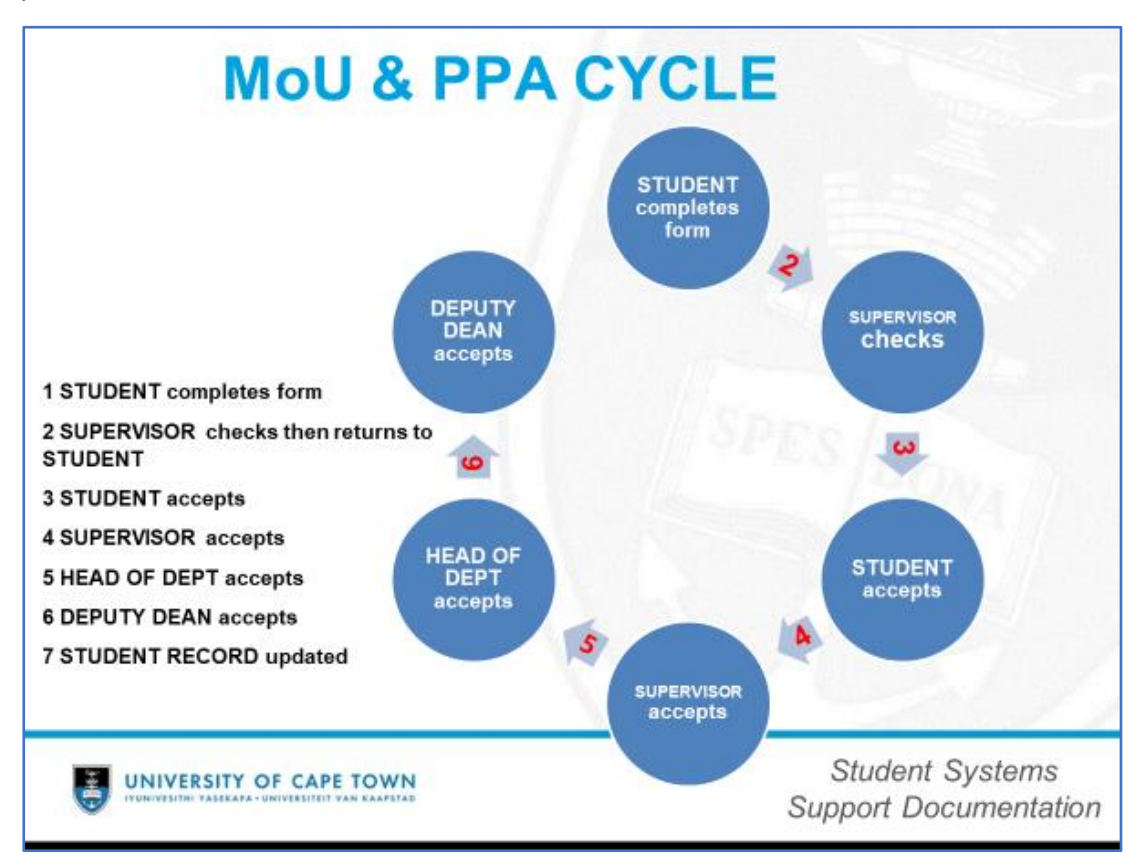

The MoU / PPA cycle that needs to be followed depending on the research student.

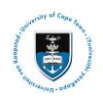

## Lesson 3: Monitoring MoU and PPA Submissions

This shows the administrator how to monitor and manage the MoU and PPA forms in PeopleSoft. Once the staff administrator has received access and has logged into PeopleSoft, they will see the tile below:

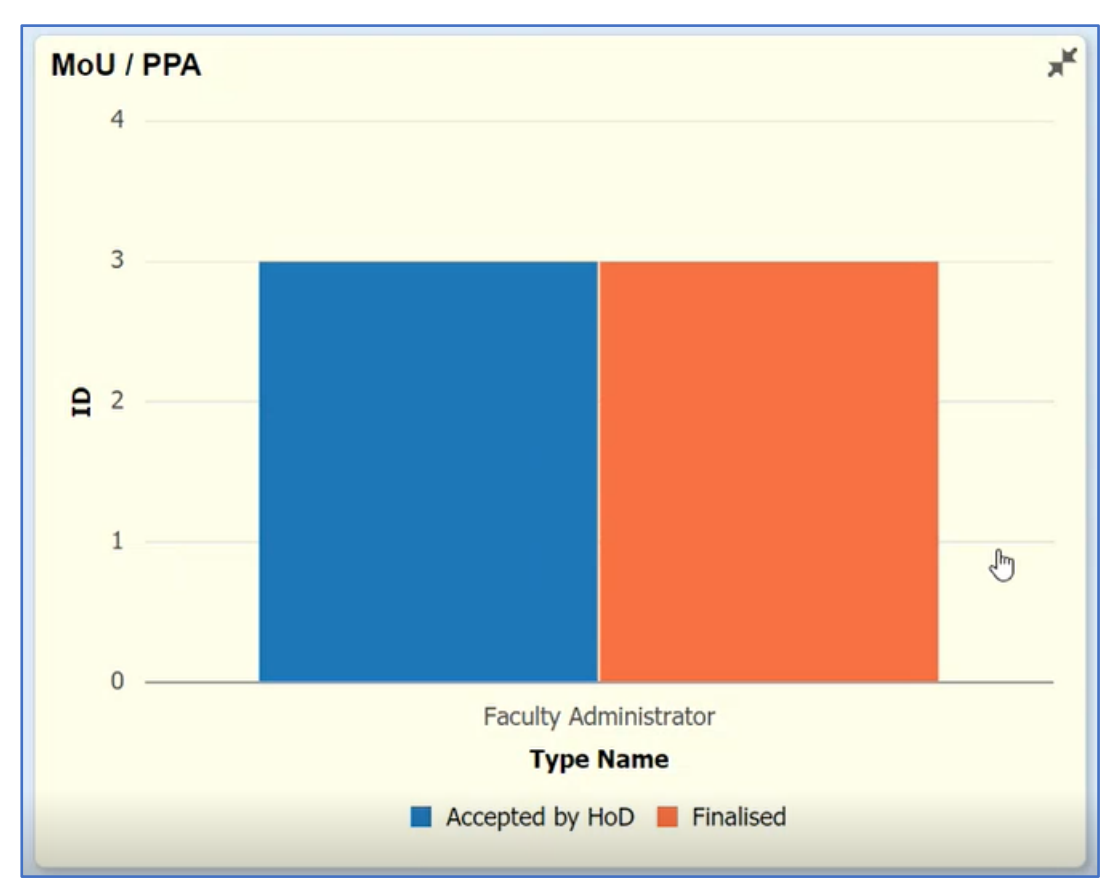

The Faculty Administrator will log into PeopleSoft and see the MoU / PPA tile.

• Click on the MoU / PPA tile

| <ul> <li>✓ Staff Homepage</li> </ul>  | MoU / PPA                                                                           | â    | Q    | :    | Ø   |
|---------------------------------------|-------------------------------------------------------------------------------------|------|------|------|-----|
|                                       |                                                                                     |      |      |      | ٥   |
| Term<br>1201 I Q                      | Pivot Grid     Press hold icon and drag and drop to column or row below. Need help? |      | + Ex | pand | All |
| More Options                          | H Column + Values + Status                                                          |      |      |      |     |
| Search Clear                          | ■ Row     Type Name     ③                                                           |      |      |      |     |
|                                       | ID (Count)                                                                          |      |      |      |     |
| ▼ Status +                            | II Accepted by HoD Final                                                            | ised |      |      |     |
| Accepted by HoD (3)     Finalised (3) | Faculty Administrator                                                               |      |      | [    | 3   |
| ▼ Type Name +                         | 4                                                                                   |      |      |      | -   |
| E Faculty Administrator (6)           | 3                                                                                   |      |      |      | -   |
|                                       |                                                                                     |      |      |      |     |

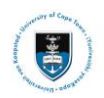

Click on the Accepted by HOD 3 or Finalised 3 to view the MoU or PPA forms

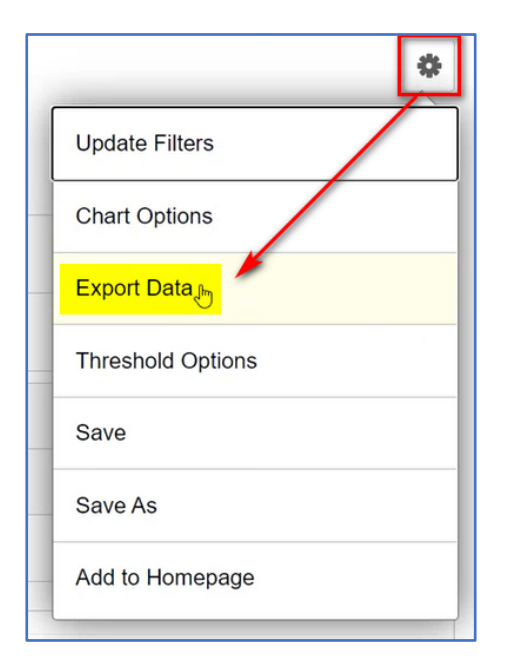

• Click on the settings gear

| Click on | <b>Export Data</b> |
|----------|--------------------|
|----------|--------------------|

|         | AutoSave 💽 🕅 📙                           | ৯. এ            | ~              |           |                                         | υ                            | CT_MOU_ADMN_VW_  | 27749 - Comp                             | atibility Mode            | - Excel                                                                                                    |                 |                                                                                                    |                                       |                    | œ                 | - 9         | ×      |
|---------|------------------------------------------|-----------------|----------------|-----------|-----------------------------------------|------------------------------|------------------|------------------------------------------|---------------------------|----------------------------------------------------------------------------------------------------|-----------------|----------------------------------------------------------------------------------------------------|---------------------------------------|--------------------|-------------------|-------------|--------|
| F       | ile <u>Home</u> Inse                     | rt Page         | Layout         | Formula   | s Data Review View                      | Help Acroba                  | it 🔎 Search      |                                          |                           |                                                                                                    |                 |                                                                                                    |                                       |                    | 🖻 Share           | 🖓 Cor       | nments |
| E<br>Pi | Cut<br>Cut<br>Copy ~<br>Sopy ~<br>Sopy ~ | Arial Un<br>B I | icode M        | 1S v 10 v | · A^ A = = = ≫ ·<br>· ▲ · = = = = = = = | 환 Wrap Text<br>臣 Merge & Cer | General          | , • (*********************************** | Conditional<br>Formatting | I Format as Cell<br>Table ~ Styles ~                                                                            | Insert Delete F | Format<br>↓ Fill<br>↓ Clear<br>↓ Clear                                                                                                    | n × Arr<br>Z∇<br>Sort &<br>Filter × ! | Find &<br>Select ~ | <b>G</b><br>Ideas | Sensitivity |        |
|         | Clipboard                                | Fsi             |                | Font      | r <sub>5</sub> Alig                     | nment                        | l5i Nu           | mber Fa                                  |                           | Styles                                                                                                    | Cells           |                                                                                                    | Editing                               |                    | Ideas             | Sensitivity | ^      |
| J2      | 9 🔹 1                                    | × ~             | f <sub>x</sub> |           |                                         |                              |                  |                                          |                           |                                                                                                    |                 |                                                                                                    |                                       |                    |                   |             | *      |
|         | A                                        | в               | С              | D         | E                                       | F                            | G                | н                                        | 1                         | J                                                                                                    | к               | L                                                                                                    | м                                     | N                  | 0                 |             | P      |
| 1       | MOU Admin View                           | 1               | _              |           |                                         |                              |                  |                                          |                           |                                                                                                    |                 |                                                                                                    |                                       |                    | _                 |             |        |
| 2       | ID                                       | Institution     | Term           | Sequence  | Туре                                    | Can Nbr                      | Updated          | Ву                                       | Status                    | Display Name                                                                                                    | Last            | First Name                                                                                                    | User                                  | Type Name          |                   |             |        |
| 3       | 1                                        | UCT01           | 1211           | 1         | Progress and Planned Activity           | 0000                         | 2021/01/05 09:55 | C 01                                     | In Progress               | the second second second second second second second second second second second second second second second se | 1               | and the second second se | 0 9                                   | Supervisor         |                   |             |        |
| 4       |                                          |                 |                |           |                                         |                              |                  |                                          |                           |                                                                                                    |                 |                                                                                                    |                                       |                    |                   |             |        |
| 5       |                                          |                 |                |           |                                         |                              |                  |                                          |                           |                                                                                                    |                 |                                                                                                    |                                       |                    |                   |             |        |

This will export all the records to an excel spreadsheet so you may view all the relevant information in the forms.

|   | MoU / PPA |                        |           |          |                               |             |                            |           |             |                   |
|---|-----------|------------------------|-----------|----------|-------------------------------|-------------|----------------------------|-----------|-------------|-------------------|
|   | Actions   | Institution $\Diamond$ | Term<br>⇔ | Sequence | Туре 🗘                        | Can Nbr 🗘   | Updated $\Diamond$         | Ву 🗘      | Status ♦    | Display Name<br>⇔ |
| - | $\odot$   | UCT01                  | 1211      | 1        | Memorandum of Understanding   | 00000082291 | 2020-11-27-09.49.56.000000 | DWLANE001 | In Progress | Annual Co. Made   |
|   | $\odot$   | UCT01                  | 1211      | 1        | Progress and Planned Activity | 00000085691 | 2020-12-17-10.24.07.000000 | MHWVIM001 | In Progress |                   |

If you select the Accepted by HOD or Finalised options, then the Actions window appears.

You may select the relevant student from the list that appears.

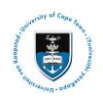

| Actions                 | Institution Term Sequen | ce<br>¢ |
|-------------------------|-------------------------|---------|
| $\overline{\mathbf{O}}$ | Actions ×               | 1       |
|                         | MOU / PPA Admin         | 1       |
|                         | Candidate Center        |         |

• Click on the dropdown **arrow** then select **MOU/PPA Admin** 

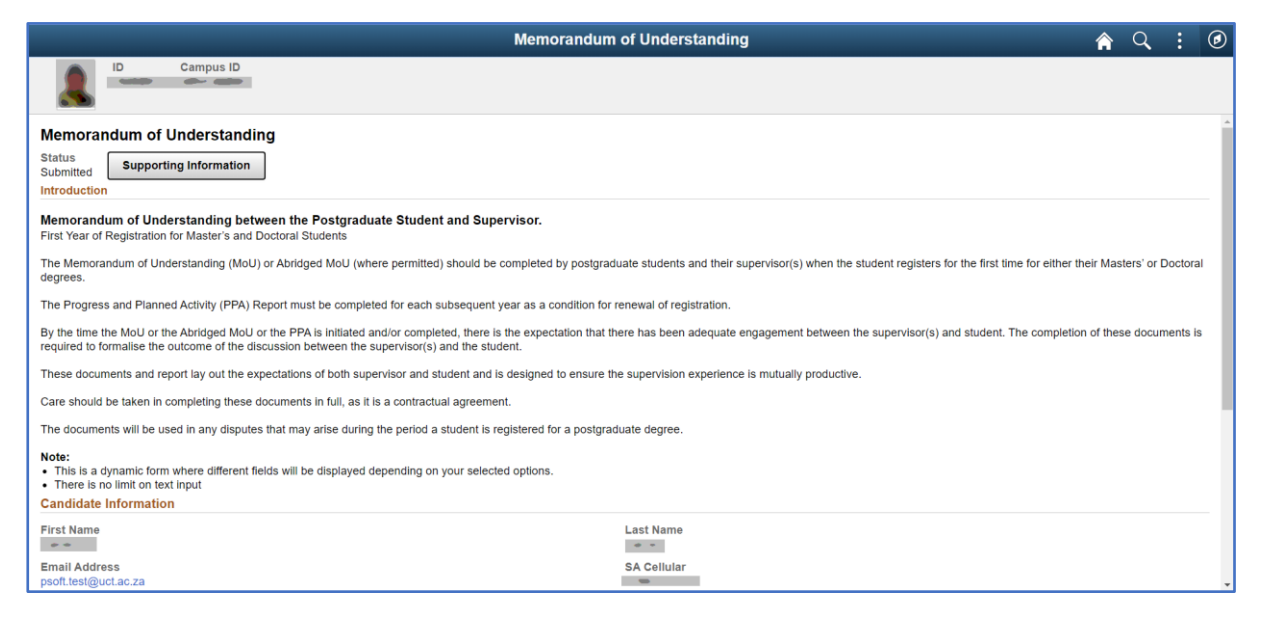

The student's form will appear; however, you will not be able to make any changes. It will be available to review and export to other parties.

#### **Frequently Asked Questions**

#### Q: I can't find my primary supervisor's detail?

A: Ensure the supervisor is a UCT staff member and linked in the administrator profile in PeopleSoft.

#### Q: I am unable to submit the form (student)

A: Check that all required fields have been populated

#### Q: I am unable to register there is a "hold" on my record

A: The MoU or PPA needs to be accepted by supervisor and or HOD and or Deputy Dean (History)

#### Q: My university does not appear in the institution list, I cannot submit the form

A: Select "Foreign University" in the interim

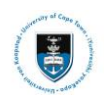

## Lesson 4: Student Log In

Your first task is to login into the PeopleSoft student administration system, which is used to administer student records at UCT. You will be required to enter alpha numeric student number and a student network password.

• Go to the UCT website: http://studentonline.uct.ac.za/

| Enter User ID                                                                                                    |
|----------------------------------------------------------------------------------------------------|
| Paramet                                                                                                    |
| Sign In                                                                                                    |
| Prophetade an langue requires internet Explorer (13) evers to run in Competibility view,<br>If you are using 10, 10 or greater please encore you have off the 11 Competibility view mode.      |
| How to disative Compactability view in 18<br>mean Air T<br>Choic on the "Compatibility View Settings"<br>Unsalised "Display interact after or Compatibility View"<br>Choi "Compatibility View" |
|                                                                                                    |
| Coopergre ID 2000, 2014, Course and/or in until date. All rights reasoned                                                                                                    |

• The PeopleSoft Login page will appear

You will be required to enter your Student Number and Network Password.

| UNIVERSI<br>Inpervesitier yass<br>Student Admin | TY OF CAPE TOWN     |                     | ✓ Student Homepage |                   |               | â | : @ |
|-------------------------------------------------|---------------------|---------------------|--------------------|-------------------|---------------|---|-----|
|                                                 | MoU/PPA             | Student Center      | Academic Records   | Service Requests  | Financial Aid |   |     |
|                                                 |                     |                     | ٨                  |                   | <b>e</b>      |   |     |
|                                                 | Action Required     |                     |                    |                   |               |   |     |
|                                                 | Manage Classes      | Profile             | Tasks              | Offers            | Admissions    |   |     |
|                                                 |                     | ♣                   | 1                  |                   |               |   |     |
|                                                 |                     | FRRTAN005           | 7 To Do's          | No Pending Offers |               |   |     |
|                                                 | Postgraduate Center | Application Summary | Student Finance    |                   |               |   |     |
|                                                 | ♣                   | -                   | 4                  |                   |               |   |     |

• The PeopleSoft Student Homepage page will be displayed.

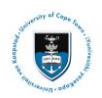

# Lesson 5: Student Viewing the Memorandum of Understanding (MoU) or Progress and Planned Activity (PPA) Form

To view your record which requires completion, use the following actions:

Note All post-graduate students who have been term activated and matriculated will have Action Required for MoU or PPA forms and will appear on the MoU / PPA tile

| MoU/PPA         |
|-----------------|
|                 |
| Action Required |

• Click on the MoU/PPA tile

| Memorandum of Understanding                                                                                                    | â     | Q,        |        | ٢  |  |  |  |
|----------------------------------------------------------------------------------------------------|-------|-----------|--------|----|--|--|--|
| ID Campus ID                                                                                                    |       |           |        |    |  |  |  |
| Memorandum of Understanding                                                                                                    |       |           |        | -  |  |  |  |
| Status<br>Submitted<br>Introduction                                                                                                    |       |           |        |    |  |  |  |
| Memorandum of Understanding between the Postgraduate Student and Supervisor.<br>First Year of Registration for Master's and Doctoral Students                                                                                                    |       |           |        |    |  |  |  |
| The Memorandum of Understanding (MoU) or Abridged MoU (where permitted) should be completed by postgraduate students and their supervisor(s) when the student registers for the first time for either their degrees.                                                                                                    | Maste | ers' or D | octora | ŧ. |  |  |  |
| The Progress and Planned Activity (PPA) Report must be completed for each subsequent year as a condition for renewal of registration.                                                                                                    |       |           |        |    |  |  |  |
| By the time the MoU or the Abridged MoU or the PPA is initiated and/or completed, there is the expectation that there has been adequate engagement between the supervisor(s) and student. The completion of these documents is required to formalise the outcome of the discussion between the supervisor(s) and the student. |       |           |        |    |  |  |  |
| These documents and report lay out the expectations of both supervisor and student and is designed to ensure the supervision experience is mutually productive.                                                                                                    |       |           |        |    |  |  |  |
| Care should be taken in completing these documents in full, as it is a contractual agreement.                                                                                                    |       |           |        |    |  |  |  |
| The documents will be used in any disputes that may arise during the period a student is registered for a postgraduate degree.                                                                                                    |       |           |        |    |  |  |  |
| Note:<br>• This is a dynamic form where different fields will be displayed depending on your selected options.<br>• There is no limit on text input                                                                                                    |       |           |        |    |  |  |  |
| Candidate Information                                                                                                    |       |           |        |    |  |  |  |

 The Memorandum of Understanding (MoU) or Progress or Planned Activity (PPA) will appear

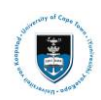

| <ul> <li>Note:</li> <li>This is a dynamic form where different fields will be displayed depending on your selected options.</li> <li>There is no limit on text input</li> </ul> |              |
|----------------------------------------------------------------------------------------------------|--------------|
| Candidate Information                                                                                                    |              |
| First Name                                                                                                    | Last Name    |
| Email Address<br>psoft.test@uct.ac.za                                                                                                    | SA Cellular  |
| Campus Email                                                                                                    | Home (Phone) |
| ▶ All Academic Qualifications                                                                                                    |              |
| Qualification Information                                                                                                    |              |
| Thesis Information                                                                                                    |              |
| ▶ Supervisor Details                                                                                                    |              |
| Supervisor Expectations and Commitments                                                                                                    |              |
| Expectations and Plans of the Student                                                                                                    |              |
| ► Funding                                                                                                    |              |
| Authorship, Third party data and Intellectual Property                                                                                                    |              |
| Ethics in Research and Biosafety                                                                                                    |              |
| ► Agreements                                                                                                    |              |
| ▶ History                                                                                                    |              |
|                                                                                                    |              |

## • Scroll down the page to see all the information fields

| Memorandum of Understanding            |                                                                      |                                                                               |       |  |  |
|----------------------------------------|----------------------------------------------------------------------|-------------------------------------------------------------------------------|-------|--|--|
| â -                                    | Campus ID                                                            |                                                                               |       |  |  |
| 🛨 All Academic Qu                      | alifications                                                         |                                                                               |       |  |  |
|                                        |                                                                      |                                                                               | 1 row |  |  |
| Year ◇                                 | Academic Career 🛇                                                    | Field of Study ♢                                                              |       |  |  |
| 2019                                   | Honours                                                              | chemistry                                                                     | -     |  |  |
|                                        |                                                                      |                                                                               |       |  |  |
| This is important informa              | tion for students registering for interdisciplinary degrees          |                                                                               |       |  |  |
| <ul> <li>Qualification Infe</li> </ul> | ormation                                                             |                                                                               |       |  |  |
| Academic Plan<br>SM001PHY01 Phy        | ics                                                                  |                                                                               |       |  |  |
| Candidate Number                       |                                                                      |                                                                               |       |  |  |
|                                        |                                                                      | Deserte ant                                                                   |       |  |  |
| Science                                |                                                                      | Department of Physics                                                         |       |  |  |
| Is this a jointly awar                 | ded or co-badged degree?                                             |                                                                               |       |  |  |
| No 🕕                                   |                                                                      |                                                                               |       |  |  |
| I have checked my Fa                   | culty-specific requirements and understand that, for example, the wo | ord limit for a Research Masters dissertation maybe 50 000 words or 90 pages. |       |  |  |
| Agree                                  |                                                                      |                                                                               |       |  |  |
|                                        | n                                                                    |                                                                               |       |  |  |
| Provisional thesis/di                  | ssertation title or area of study                                    |                                                                               |       |  |  |
| Test data                              |                                                                      |                                                                               |       |  |  |
|                                        |                                                                      |                                                                               |       |  |  |
|                                        |                                                                      |                                                                               |       |  |  |
|                                        |                                                                      |                                                                               | 1 row |  |  |
| Attached File                          |                                                                      | Date                                                                          | View  |  |  |
| MoU_Testing.docx                       |                                                                      | 2020-10-23                                                                    | View  |  |  |
| L                                      |                                                                      |                                                                               |       |  |  |

• Check all the **fields** ensuring the correct information has been entered

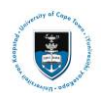

## **All Academic Qualifications**

| All Academic Qualifications |                            |                               |        |  |  |  |
|-----------------------------|----------------------------|-------------------------------|--------|--|--|--|
|                             |                            |                               | 2 rows |  |  |  |
| +                           |                            |                               |        |  |  |  |
| Year 🛇                      | Academic Career $\Diamond$ | Field of Study $\diamondsuit$ |        |  |  |  |
| 2015                        | Honours                    | BMus Hons                     | -      |  |  |  |
| 2014                        | Undergraduate              | BMus in Dance                 | -      |  |  |  |

- Enter and check the All Academic Qualifications are correct
- Click on the + sign to add additional information

|                     | Degrees |
|---------------------|---------|
| *External Org ID    | ۹ م     |
| Description         |         |
| *Academic<br>Career | ~       |
| *Year               |         |
| *Field of Study     |         |
| Save                | icel    |

• Select the External Org ID to choose the institution

| Cancel                              |                                  | Lookup                 |                    |            |                 |
|-------------------------------------|----------------------------------|------------------------|--------------------|------------|-----------------|
| Search for: External Org            | ID                               |                        |                    |            |                 |
| <ul> <li>Search Criteria</li> </ul> | l                                |                        |                    | S          | how Operators   |
|                                     | External Org ID<br>(begins with) | Q                      |                    |            |                 |
|                                     | (begins with)                    |                        |                    |            |                 |
|                                     | Search Name<br>(begins with)     |                        |                    |            |                 |
|                                     | City<br>(begins with)            |                        |                    |            |                 |
|                                     | (begins with)                    |                        |                    |            |                 |
|                                     | (begins with)                    |                        |                    |            |                 |
|                                     |                                  | Search Clear           |                    |            |                 |
| - Search Results                    | 6                                |                        |                    |            |                 |
|                                     |                                  |                        | Only the first 300 | results ca | n be displayed. |
|                                     |                                  |                        |                    |            | 300 rows        |
| External Org ID<br>♢                | Description ◇                    | Search Name $\Diamond$ | City $\diamond$    | State<br>⇔ | Country<br>♢    |
| 1005555                             | Zimbabwe Uni Evening Scho        |                        | Harare             |            | ZWE             |
| 1005937                             | Andrews Universitv               | ANDREWSUNIVERSITY      | Michiaan 49104 Usa |            |                 |

• Select the institution from the dropdown menu to add an External Org ID

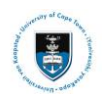

| Degrees                  |                                                                                                    |  |  |  |
|--------------------------|----------------------------------------------------------------------------------------------------|--|--|--|
| *External Org ID         | Q                                                                                                    |  |  |  |
| Description              |                                                                                                    |  |  |  |
| *Academic<br>Career      | ~                                                                                                    |  |  |  |
| *Year<br>*Field of Study | Doctoral<br>Extra Mural Studies<br>GSB (Postgraduate Programmes)<br>GSB (Undergraduate Programmes)<br>Honours                                                             |  |  |  |
| Save Car                 | Masters<br>Post-Doctoral<br>Postgrad Non-Degree<br>Postgraduate Diploma<br>Professional Development<br>Undergrad Health Sciences<br>Undergrad Non-Degree<br>Undergraduate |  |  |  |

- Select the appropriate Academic Career from the dropdown menu
- Insert the correct Year
- Insert the correct Field of Study

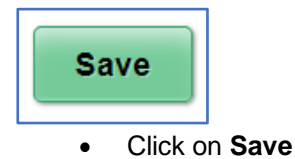

## **Qualification Information**

The **Qualification Information** field contains the information regarding the academic plans which you are registered for.

## Qualification Information

• Click on the Qualification Information field

| ▼ Qualification Information                          |                                                           |
|------------------------------------------------------|-----------------------------------------------------------|
| Academic Plan<br>HM042EDN03 Higher Education Studies | Change                                                    |
| Candidate Number 0000000                             |                                                           |
| Faculty<br>Humanities                                | Department<br>School of Education                         |
| Is this a jointly awarded or co-badged degree?       |                                                           |
| Disagree                                             | rk Master's dissertation may be 25,000 words or 60 pages. |

• The Qualification Information field will expand and appear

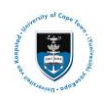

Change

• Click **Change** if the incorrect details appear for the academic program

| Cancel            | Plans                       |                          | Done ×        |
|-------------------|-----------------------------|--------------------------|---------------|
| Academic Career ♦ | Candidate Number $\Diamond$ | Academic Plan $\Diamond$ | Description ♦ |
| Masters           | 0000000                     | HM042EDN03               |               |
| Masters           | 000000 •                    | HM042EDN03               |               |

• Click the correct Academic Career to make the change required

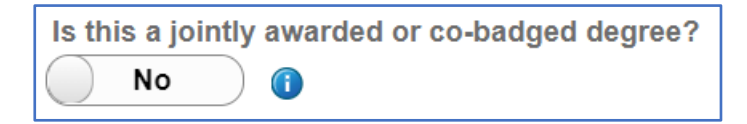

• Select Yes if the degree is jointly awarded and leave as No if it is not jointly awarded

| Cancel                            | Joint Degree Policy                                                                                        | Done      | × |
|-----------------------------------|----------------------------------------------------------------------------------------------------|-----------|---|
| A jointly award<br>of a formal co | ded research degree means that you will be registered at two Universities for the same degree<br>ntract.   | e in term | s |
| A co-badged institutions by       | degree is awarded by one institution which recognises the contributions of one or more partner co-badging. | er        |   |
| The following                     | URL provide a reference for information on jointly awarded and co-badged degrees:                          |           |   |
| Joint Degree                      | Policy pdf                                                                                                 |           |   |

• The Joint Degree Policy will appear if the degree is jointly awarded with the hyperlink to the Joint Degree Policy pdf

| I have checked my Faculty-specific requirements and understand that, for example, the word limit for a Coursework Master's dissertation may be 25,000 words or 60 pages  |
|----------------------------------------------------------------------------------------------------|
| Disagree                                                                                                    |
| I have checked my Faculty-specific requirements and understand that, for example, the word limit for a Coursework Master's dissertation may be 25,000 words or 60 pages. |

• You must slide the button from Disagree to Agree, on the dissertation limits

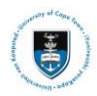

## **Thesis Information**

## Thesis Information

• Click on the Thesis Information field

| Provisional thesis/dissertation title or area of study |     |
|--------------------------------------------------------|-----|
|                                                        |     |
|                                                        |     |
|                                                        |     |
|                                                        |     |
|                                                        |     |
| Attacked File                                          |     |
| Attached File                                          | Add |
|                                                        | Add |

- Type in your thesis/dissertation title
- Click Add to upload your thesis/dissertation title proposal

|             | File Attachment |
|-------------|-----------------|
| Choose From |                 |
| My Device   |                 |
|             |                 |
|             |                 |
|             |                 |

- The File Attachment window will open
- Click on My Device

| Choose Fro | m                            |
|------------|------------------------------|
| My Dev     | vice                         |
| Upload     | Clear                        |
|            | thesis.pdf<br>File Size: 6KB |

• Click on Upload to save the file to the form

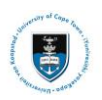

| Done            |  |
|-----------------|--|
| 1               |  |
|                 |  |
|                 |  |
|                 |  |
| Ļ               |  |
| Upload Complete |  |

• Click on Done after seeing Upload Complete

| Attached File | Date       | View |   |
|---------------|------------|------|---|
| thesis pdf    | 2020-10-05 | View | - |

• Click on **View** to check the file that you uploaded.

### **Supervisor Details**

| <ul> <li>Supervisor</li> </ul> | Details |
|--------------------------------|---------|

• Click on the Supervisor Details field

| Is your supervisor UCT Staff? |  | Is your supervisor UCT Staff?<br>Yes |
|-------------------------------|--|--------------------------------------|
|-------------------------------|--|--------------------------------------|

• Slide the button to yes

| ✓ Supervisor Details                 |               |                            |   |  |
|--------------------------------------|---------------|----------------------------|---|--|
| Is your supervisor UCT Staff?<br>Yes |               | Any Co-Supervisors?<br>No  |   |  |
| Туре                                 | Supervisor ID | Display Name               |   |  |
| Primary Supervisor                   | x x           | and the states of a states | > |  |

• Enter and check the Supervisor Details are correct

| Туре               | Supervisor ID | Display Name |   |
|--------------------|---------------|--------------|---|
| Primary Supervisor |               |              | > |

• Click on the arrow at the end of the row

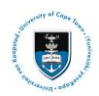

| Cancel             | Supervisor         | Done × |
|--------------------|--------------------|--------|
| Туре               | Primary Supervisor | *      |
| *Supervisor ID     |                    | Q      |
| Name Prefix        |                    |        |
| First Name         |                    |        |
| Last Name          |                    |        |
| Telephone          |                    |        |
| Email Address      |                    |        |
| Department         |                    |        |
| External Org<br>ID |                    | ٩      |
|                    |                    | •      |

• The Supervisor search window will appear

Q

Click on the magnify glass

| Cancel                                               | Lookup                       |               |                       |                          |
|------------------------------------------------------|------------------------------|---------------|-----------------------|--------------------------|
| Search for: Supervisor ID                            |                              |               |                       | -                        |
| ✓ Search Criteria                                    |                              |               |                       | Show Operators           |
| Academic Institution<br>(begins with)                | UCT01                        |               |                       |                          |
| Empl ID<br>(begins with)                             |                              |               |                       |                          |
| Academic Career                                      | ~                            |               |                       |                          |
| Academic Program<br>(begins with)                    |                              |               |                       |                          |
| Academic Plan<br>(begins with)                       |                              |               |                       |                          |
| First Name<br>(begins with)                          |                              |               |                       |                          |
| Last Name<br>(begins with)                           |                              |               |                       |                          |
|                                                      | Search Clear                 |               |                       |                          |
| ✓ Search Results                                     |                              |               |                       |                          |
|                                                      |                              |               | Only the first 300 re | esults can be displayed. |
| III                                                  |                              |               |                       | 300 rows                 |
| Empl ID $\diamond$ Academic Career $\diamond$ Academ | ic Program ◊ Academic Plan ◊ | Name Prefix 🗘 | First Name 🗘          | Last Name 🛇              |
| 1006289 Masters MM109                                |                              | Dr            | -                     | * de                     |
| 1006289 Doctoral MD001                               |                              | Dr            |                       | ·                        |
| 1006307 Masters CM009                                |                              | Mr            |                       | · · ·                    |

- Type in the First Name and Last Name of the Supervisor
- Click on the **Search** button

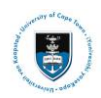

| <ul> <li>Search Re</li> </ul> | sults             |                    |                 |               | Only the first 300 r | results can be display |
|-------------------------------|-------------------|--------------------|-----------------|---------------|----------------------|------------------------|
| Empl ID $\diamond$            | Academic Career ◇ | Academic Program 🗘 | Academic Plan 🗘 | Name Prefix 🗘 | First Name 🗘         | 300 r<br>Last Name ◇   |
| -                             | Masters           | MM109              |                 | Dr            | -                    | n alle                 |
| -                             | Doctoral          | MD001              |                 | Dr            |                      | • •                    |
| -                             | Masters           | CM009              |                 | Mr            |                      |                        |

• Click on the Supervisor name allocated to you in the list that appears

| - Supervisor Expectations and Commitments                                                                                                    |                                                                                                    |
|----------------------------------------------------------------------------------------------------|----------------------------------------------------------------------------------------------------|
| • Supervisor Expectations and Communents                                                                                                    |                                                                                                    |
| Supervisor's Expectations                                                                                                    | Summary of other expectations                                                                                                    |
| The Supervisor must set out what they expect of the Student in terms of reaching certain milestones or goals<br>during the research for the degree.                                                                          | A summary of any other expectations that the Supervisor has from the Student (For example: Teaching in<br>department, attending departmental seminars etc).                                                        |
| Supervisor's Commitments                                                                                                    | Supervisor's Leave Arrangement                                                                                                    |
| The Supervisor must set out their plans for providing supervision, including the pattern and intended frequency<br>of meetings, and their commitment to turnaround time for written responses to work submitted by Students. | Summarise expected absence of Supervisor(s) on research leave/sabbaticals. Explain what arrangements will<br>be made for supervision during periods of absence, and how lines of communication will be maintained. |
| Supervisor's Role                                                                                                    |                                                                                                    |
|                                                                                                    |                                                                                                    |

#### • Check the Supervisor Expectations and Commitments type in the required comments

| · Expectations and Plans of the Student                                                                                                    |                                                                                                    |
|----------------------------------------------------------------------------------------------------|----------------------------------------------------------------------------------------------------|
| Expectations from the Supervisor(s) and the department                                                                                                    | Agreed plan                                                                                                    |
| The Student must set out in detail the expectations from the Supervisor(s) and the department (For example: Access to Supervisor and facilities, etc)                                                                                                    | The Sludent and Supervisor must set out their agreed plan what are you expecting to do for the research project.                                  |
| Agreed broad timetable                                                                                                    | Comment by the Supervisor on the plan                                                                                                    |
| Estimated triving of presentation and or submission of formal research proposal for candidary (where applicable)<br>The literature review completed by:<br>Data analyses completed by (where applicable):<br>Submission of disaertation/thesis completed by:<br> |                                                                                                    |
| Re-registration will be dependent on the Student meeting the commitments stated above.                                                                                                    |                                                                                                    |
| Logistics                                                                                                    | Employment and teaching commitments at UCT by the Student                                                                                         |
| Outline arrangements to support the research plan (For example: Field work, laboratory work, access to computational resources and equipment, data<br>collection and storage, performance, interviews etc).                                                      | Employment and teaching commitments at UCT by the Student, and what mentorship/support is given to enable students to undertake these activities. |
| Skills required, courses and classes                                                                                                    | Student's leave arrangement                                                                                                    |
| List any lectures, workshop or course(s) that the student must attend, to enhance their research skills or knowledge. Clarify the responsibility for costs<br>associated with these (if any).                                                                    | The student and supervisor should state their agreement below on the timing and length of the Student's leave entitlement.                        |

• Check the Expectations and Plans of the Student and type in the required comments under Comment by the Student on the plan

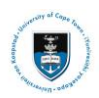

| ¢ thudent Homepage Memorand                                                                                                    | um of Understanding 🔗 🗄                                                   |
|----------------------------------------------------------------------------------------------------|---------------------------------------------------------------------------|
| 0 Campus ID<br>1878370 RPSMAA001                                                                                                    | larer had                                                                 |
| Authorship. Third party data and intellectual Property                                                                                                    |                                                                           |
| Automating, rinna party availant internetiate ringerty                                                                                                    |                                                                           |
| Avenuestig                                                                                                    | Bupervisor Comment                                                        |
| Are you aware of UCT's guidelines on authorship?                                                                                                    | Any additional points on authorship must be noted here by the supervisor. |
| Rtudent                                                                                                    |                                                                           |
| No                                                                                                    |                                                                           |
| NO                                                                                                    |                                                                           |
| Use of third-party data                                                                                                    |                                                                           |
| To the best of your knowledge, are there issues relating to the use of third-party data in this project? To the surrent fast Graduate students often use data that belongs to the University, or                            | 8 Bupervisor Comments                                                     |
| Any locues relation to the use of third, and where a start data?                                                                                                    | Any additional points on the use of third-party data must be noted below. |
| 8tudent                                                                                                    |                                                                           |
| () No                                                                                                    |                                                                           |
| No No                                                                                                    |                                                                           |
| Research data management policy                                                                                                    |                                                                           |
| The requirements for storage of research data as specified by funders must be met - i.e. both research and scholarship / bursaries.                                                                                         |                                                                           |
| The supervisor and candidate should confirm that they are aware of the requirement to complete and submit a Data Management Plan (DMP) (available on the Library Website) prior to collecting, storing, describing or analy | ing data.                                                                 |
| Are you aware of the research data management policy?                                                                                                    | is a data management plan required?                                       |
| hudent (                                                                                                    | No                                                                        |
| transfer                                                                                                    |                                                                           |
| No                                                                                                    |                                                                           |
| Plese motivate                                                                                                    |                                                                           |
| Please supply motivation as to why a research data management plan is not required?                                                                                                    |                                                                           |
|                                                                                                    |                                                                           |
|                                                                                                    |                                                                           |
| Confirm that this requirement has been adhered to                                                                                                    | Bupervisor Comments                                                       |
| tudent<br>Yec                                                                                                    | Any additional points on research data management musit be noted here     |
| tupervisor                                                                                                    |                                                                           |
| () NO                                                                                                    |                                                                           |
| UCT Intellectual Property (IP) policy                                                                                                    |                                                                           |
| 0                                                                                                    | Further comments                                                          |
| In terms of the funding arrangement, has the IP been assigned to the funder? (i.e. either because<br>the full oost model has been applied to the project, or in terms of the research contract)                             |                                                                           |
|                                                                                                    |                                                                           |
| Ite                                                                                                    |                                                                           |
| 8tudent                                                                                                    |                                                                           |
| Yes                                                                                                    |                                                                           |
| supervisor<br>No                                                                                                    |                                                                           |

# ► Note

## if ethical clearance is required, it must be inserted at this point

- Ethics in Research and Biosafety Agreements •
- •

| K Student Homepage                                                             | Memorandum of Understanding                                                    | Â    |     | ۲   |
|--------------------------------------------------------------------------------|--------------------------------------------------------------------------------|------|-----|-----|
| ID Campus ID<br>1679887  RPSMAN001                                             |                                                                                | Save | Sub | mit |
| Ethics Review                                                                  |                                                                                |      |     |     |
|                                                                                | Please motivate                                                                |      |     |     |
| "Does your research require ethics approval?<br>No 👻                           | Please supply motivation as to why ethics approval is not required             |      |     |     |
| Permits to collect materials                                                   |                                                                                |      |     |     |
| Does your research require permits to collect materials?     No                |                                                                                |      |     | l   |
| Biosafety Review                                                               | Biosafety Review                                                               |      |     |     |
| Confirm that you have read your Faculty rules regarding the use of potentially | y hazardous biological agents and that you will comply with these regulations. |      |     | - 1 |
| Please indicate your answer below                                              | Please indicate your answer below                                              |      |     |     |

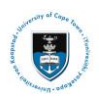

| <ul> <li>Student Homepage</li> </ul>           | Memorandum                                                                                                    | of Understanding | Â    | :    | ٢   |
|------------------------------------------------|----------------------------------------------------------------------------------------------------|------------------|------|------|-----|
| ID<br>1679887 @                                | Campus ID<br>RPSMAND01                                                                                                    |                  | Save | Subm | nit |
| - Agreements                                   |                                                                                                    |                  |      |      | -   |
| Presentation of Researc                        | h Findings & Submission of the Thesis                                                                                        |                  |      |      |     |
| I have read and understo                       | od my Faculty and the University's guidelines on what constitutes plagiarism.                                                |                  |      |      |     |
| No ()                                          |                                                                                                    |                  |      |      |     |
| I confirm that I have read                     | and understood the requirements for archiving theses or dissertations.                                                       |                  |      |      |     |
| Are you (student or super                      | visor) likely to apply for deferred publication?                                                                             |                  |      |      |     |
| No No                                          |                                                                                                    |                  |      |      |     |
| Is the study funded by the                     | NRF?                                                                                                    | Comments         |      |      |     |
| No 🗿                                           |                                                                                                    |                  |      |      |     |
| Social Media                                   |                                                                                                    |                  |      |      |     |
| I confirm that I have read                     | and understood the guidelines on social media                                                                                |                  |      |      | l   |
| The supervisor(s) and stu                      | sent acknowledge by checking the box below, that they have read the University's Conflict Resolution Process in the event of | Comments         |      |      |     |
| disputes arising from agre<br>Supervisor<br>No | ements reached in this MOU or a breakdown in the student supervisor relationship.                                            |                  |      |      |     |
| Student No                                     |                                                                                                    |                  |      |      |     |
| Are you aware of the char                      | nel to be followed if there is a supervisor/student communication break down?                                                |                  |      |      |     |
| No )                                           |                                                                                                    |                  |      |      |     |
|                                                |                                                                                                    |                  |      |      |     |
|                                                |                                                                                                    |                  |      |      |     |

Click Submit once the form has been completed

▶ Note

Submit

Once the Student has selected Submit a notification email will be sent to the Supervisor to check the submission, when the Supervisor submits the form, the form will be returned to the Student to Accept the MoU or PPA

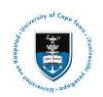

# Lesson 6: Student Accepting the Memorandum of Understanding (MoU) or Progress and Planned Activity (PPA) Form

The student will log back into PeopleSoft after receiving an email notification that the supervisor has submitted the MoU or PPA form.

When all the information has been verified and checked the student may approve the MoU or PPA form.

|                                                                  | Memorandum of Understanding | <u>ନ</u> ସ୍ |
|------------------------------------------------------------------|-----------------------------|-------------|
| ID Campus ID<br>1358510 QWQPHU001                                |                             | Accept      |
| Memorandum of Understanding                                      |                             |             |
| Status<br>Accepted by HoD Supporting Information<br>Infroduction |                             |             |
| Click Accept                                                     |                             |             |
| Acceptance                                                       |                             |             |
| Action Accept                                                    |                             |             |
| Comment Accepted by Supervisor                                   |                             |             |
| Save Cancel                                                      |                             |             |

- Enter a comment in the **Comment** box
- Click Save

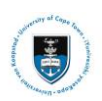

# Lesson 7: Supervisor Viewing the Memorandum of Understanding (MoU) or Progress and Planned Activity (PPA) Form

To view the student record of the post-graduate students which require your approval, use the following actions:

▶ Note

All post-graduate students who have submitted MoU or PPA forms will appear on the MoU and PPA Approvals

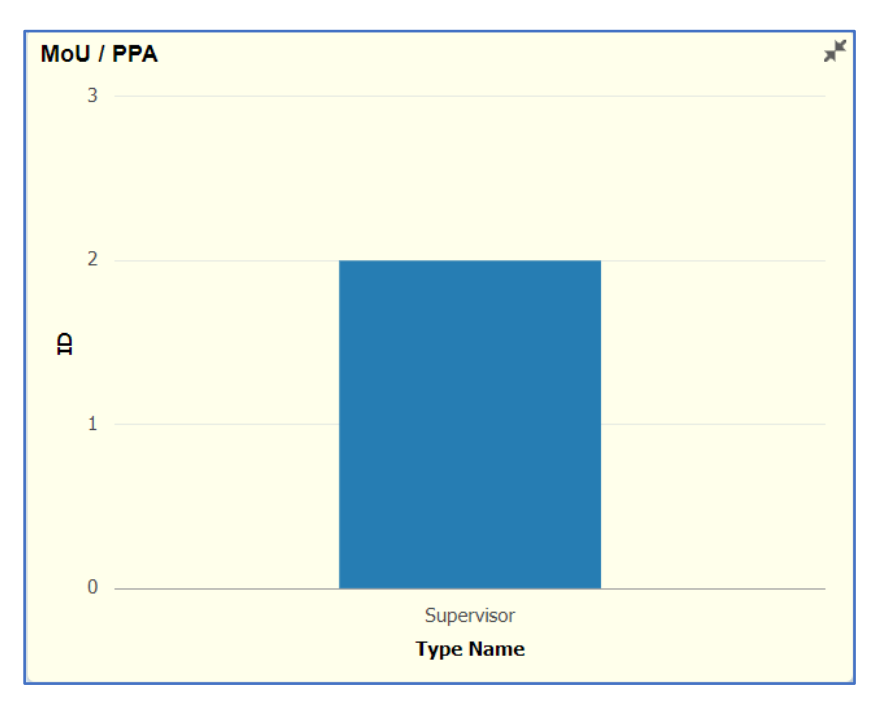

Click on the Submitted bar in the MoU/PPA tile •

| <ul> <li>✓ Staff Homepage</li> </ul> |    | MoU / PPA                                                                          | <b>^</b>   | Q. :       | 0   |   |
|--------------------------------------|----|------------------------------------------------------------------------------------|------------|------------|-----|---|
|                                      |    | Pivot Grid<br>Press hold icon and drag and drop to column or row below. Need help? |            | + Expand / | All | ^ |
| Term<br>1201 Q                       |    | III Column 🕂 Values 4+ Status 🛞                                                    |            |            |     | l |
| More Options                         |    | Row + Type Name 🛞                                                                  |            |            |     |   |
|                                      |    |                                                                                    | ID (Count) |            |     |   |
| Search Clear                         |    |                                                                                    | Submitted  |            |     |   |
|                                      |    | Supervisor                                                                         |            |            | 2   |   |
| Submitted (2)                        | Ш. | 3                                                                                  |            |            |     |   |
| ▼ Type Name                          |    |                                                                                    |            |            |     |   |
| Supervisor (2)                       |    | 2                                                                                  |            |            | -   |   |
|                                      |    | A                                                                                  |            |            |     |   |
|                                      |    | 1                                                                                  |            |            | -   | l |
|                                      |    |                                                                                    |            |            |     |   |
|                                      |    |                                                                                    |            |            |     | - |

The Pivot Grid screen will appear

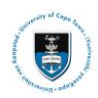

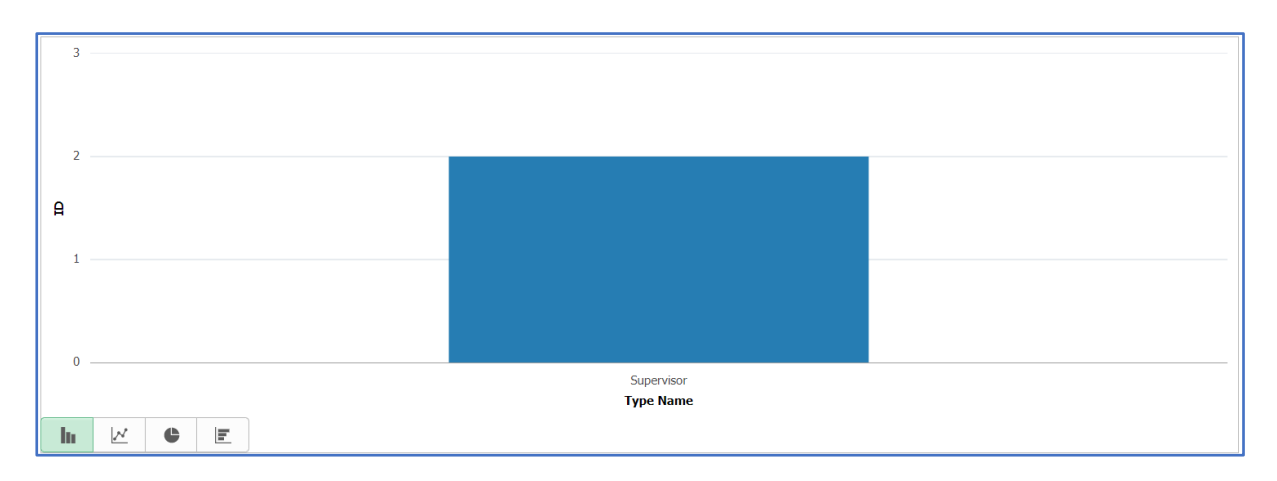

• Click on the Submitted bar

| Staf | f Home;    | bage    |                        |        |                     |                               | MoU /       | PPA                        |          |           |                | 1      |          | :      |
|------|------------|---------|------------------------|--------|---------------------|-------------------------------|-------------|----------------------------|----------|-----------|----------------|--------|----------|--------|
|      |            |         |                        |        |                     |                               | MoU / I     | PPA                        |          |           |                |        |          | ×      |
| E    |            | =       |                        |        |                     |                               |             |                            |          |           |                |        |          |        |
|      |            |         |                        |        |                     |                               |             |                            |          |           |                |        |          | 2 rows |
| ID   | $\diamond$ | Actions | Institution $\Diamond$ | Term 🗘 | Sequence $\Diamond$ | Туре 🛇                        | Can Nbr 🛇   | Updated $\Diamond$         | ву 🗘     | Status 🜣  | Display Name 🛇 | User 🗘 | Туре Na  | me 🜣   |
|      | 90         |         | UCT01                  | 1201   | 1                   | Progress and Planned Activity | 00000084301 | 2020-10-23-10.36.45.000000 | 600 a.c. | Submitted | an he en       |        | Deputy I | Dean   |
|      | anga       | $\odot$ | UCT01                  | 1201   | 1                   | Memorandum of Understanding   | 00000077355 | 2020-10-23-10.27.26.000000 | •        | Submitted | ** *           |        | Deputy I | Dean   |

• The Actions list will appear.

| ID $\diamond$ Actions | Actions ×        |
|-----------------------|------------------|
|                       | MOU / PPA Admin  |
| O                     | Candidate Center |

- Select the dropdown menu and the MOU/PPA Admin Actions menu will appear
- Click on MOU/PPA Admin

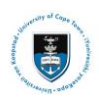

| K Staff Homepage        |            | MoU / PPA                               | r 🤉 : Ø   |
|-------------------------|------------|-----------------------------------------|-----------|
|                         |            |                                         | <b>^</b>  |
| Term<br>1201 Q          |            | ID (Count)                              |           |
|                         |            | Accepted by Student                     | Submitted |
| More Options            | Supervisor | 1                                       | 1         |
| Search                  | 2          |                                         |           |
| - Status                |            |                                         |           |
| Accepted by Student (1) |            |                                         |           |
| Submitted (1)           | <b>A</b> 1 |                                         |           |
| ▼ Type Name 🕂           |            |                                         |           |
| Supervisor (2)          |            |                                         |           |
|                         | 0          | Supervisor                              |           |
|                         |            | Type Name Accepted by Student Submitted |           |
|                         | h 🗵 🗳 🗉    |                                         |           |

• The Pivot Grid screen will appear

| â        | Q         |                 | ٢                               |
|----------|-----------|-----------------|---------------------------------|
|          |           |                 |                                 |
|          |           |                 | Î                               |
|          |           |                 |                                 |
|          |           |                 |                                 |
| ir Mast  | ers' or E | Ooctora         | al I                            |
|          |           |                 |                                 |
| of these | e docun   | nents i         | s                               |
|          |           |                 |                                 |
|          |           |                 |                                 |
|          |           |                 |                                 |
|          |           |                 |                                 |
|          |           |                 |                                 |
|          | r Mast    | r Masters' or D | Reference of these documents is |

• The Memorandum of Understanding will appear

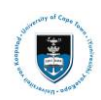

| <ul> <li>Note:</li> <li>This is a dynamic form where different fields will be displayed depending on your selected options.</li> <li>There is no limit on text input</li> </ul> |              |  |  |  |  |  |
|----------------------------------------------------------------------------------------------------|--------------|--|--|--|--|--|
| Candidate Information                                                                                                    |              |  |  |  |  |  |
| First Name                                                                                                    | Last Name    |  |  |  |  |  |
| Email Address<br>psoft.test@uct.ac.za                                                                                                    | SA Cellular  |  |  |  |  |  |
| Campus Email                                                                                                    | Home (Phone) |  |  |  |  |  |
| All Academic Qualifications                                                                                                    |              |  |  |  |  |  |
| Qualification Information                                                                                                    |              |  |  |  |  |  |
| Thesis Information                                                                                                    |              |  |  |  |  |  |
| ▶ Supervisor Details                                                                                                    |              |  |  |  |  |  |
| Supervisor Expectations and Commitments                                                                                                    |              |  |  |  |  |  |
| Expectations and Plans of the Student                                                                                                    |              |  |  |  |  |  |
| ▶ Funding                                                                                                    |              |  |  |  |  |  |
| ▶ Authorship, Third party data and Intellectual Property                                                                                                    |              |  |  |  |  |  |
| ▶ Ethics in Research and Biosafety                                                                                                    |              |  |  |  |  |  |
| ► Agreements                                                                                                    |              |  |  |  |  |  |
| ▶ History                                                                                                    |              |  |  |  |  |  |
|                                                                                                    |              |  |  |  |  |  |

## • Scroll down the page to see all the information fields

|                                                                                                    |                                                             | Memorandum of Understanding | A C : @ |  |  |  |  |
|----------------------------------------------------------------------------------------------------|-------------------------------------------------------------|-----------------------------|---------|--|--|--|--|
| â -                                                                                                    | Campus ID                                                   |                             |         |  |  |  |  |
| 🛨 All Academic Qu                                                                                                    | alifications                                                |                             |         |  |  |  |  |
|                                                                                                    |                                                             |                             | 1 row   |  |  |  |  |
| Year ◇                                                                                                    | Academic Career 🛇                                           | Field of Study ♢            |         |  |  |  |  |
| 2019                                                                                                    | Honours                                                     | chemistry                   | -       |  |  |  |  |
|                                                                                                    |                                                             |                             |         |  |  |  |  |
| This is important informa                                                                                                    | tion for students registering for interdisciplinary degrees |                             |         |  |  |  |  |
| <ul> <li>Qualification Infe</li> </ul>                                                                                                    | ormation                                                    |                             |         |  |  |  |  |
| Academic Plan<br>SM001PHY01 Phy                                                                                                    | ics                                                         |                             |         |  |  |  |  |
| Candidate Number                                                                                                    |                                                             |                             |         |  |  |  |  |
|                                                                                                    |                                                             | Deserte ant                 |         |  |  |  |  |
| Science                                                                                                    |                                                             | Department of Physics       |         |  |  |  |  |
| Is this a jointly awar                                                                                                    | ded or co-badged degree?                                    |                             |         |  |  |  |  |
| No 🕕                                                                                                    |                                                             |                             |         |  |  |  |  |
| I have checked my Faculty-specific requirements and understand that, for example, the word limit for a Research Masters dissertation maybe 50 000 words or 90 pages. |                                                             |                             |         |  |  |  |  |
| Agree                                                                                                    |                                                             |                             |         |  |  |  |  |
| Thesis Information                                                                                                    |                                                             |                             |         |  |  |  |  |
| Provisional thesis/di                                                                                                    | ssertation title or area of study                           |                             |         |  |  |  |  |
| Test data                                                                                                    |                                                             |                             |         |  |  |  |  |
|                                                                                                    |                                                             |                             |         |  |  |  |  |
|                                                                                                    |                                                             |                             |         |  |  |  |  |
|                                                                                                    |                                                             |                             | 1 row   |  |  |  |  |
| Attached File                                                                                                    |                                                             | Date                        | View    |  |  |  |  |
| MoU_Testing.docx                                                                                                    |                                                             | 2020-10-23                  | View    |  |  |  |  |
| L                                                                                                    |                                                             |                             |         |  |  |  |  |

• Check all the **fields** ensuring the correct information has been entered

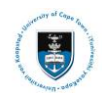

| Supervisor Details Is your supervisor UCT Staff? Yes |               | Any Co-Supervisors?<br>No |   |
|------------------------------------------------------|---------------|---------------------------|---|
| Туре                                                 | Supervisor ID | Display Name              |   |
| Primary Supervisor                                   | x x           | · a salitati              | > |

#### • Check the Supervisor Details are correct

| - Supervisor Expectations and Commitments                                                                                                    |                                                                                                    |
|----------------------------------------------------------------------------------------------------|----------------------------------------------------------------------------------------------------|
| Supervisor's Expectations                                                                                                    | Summary of other expectations                                                                                                    |
| The Supervisor must set out what they expect of the Student in terms of reaching certain milestones or goals<br>during the research for the degree.                                                                          | A summary of any other expectations that the Supervisor has from the Student (For example: Teaching in<br>department, attending departmental seminars etc).                                                        |
| Supervisor's Commitments                                                                                                    | Supervisor's Leave Arrangement                                                                                                    |
| The Supervisor must set out their plans for providing supervision, including the pattern and intended frequency<br>of meetings, and their commitment to turnaround time for written responses to work submitted by Students. | Summarise expected absence of Supervisor(s) on research leave/sabbaticals. Explain what arrangements will<br>be made for supervision during periods of absence, and how lines of communication will be maintained. |
| Supervisor's Role                                                                                                    |                                                                                                    |
|                                                                                                    |                                                                                                    |

#### • Check the Supervisor Expectations and Commitments type in the required comments

|                                                                                        | Memorandum of Understanding                               | A 🤇 🗄 🧕     |
|----------------------------------------------------------------------------------------|-----------------------------------------------------------|-------------|
| ID Campus ID<br>1545997 GRVCAM001                                                      |                                                           | Save Submit |
|                                                                                        |                                                           |             |
| Expectations from the Supervisor(s) and the department                                 | Agreed plan                                               |             |
| Test data                                                                              | Test data                                                 |             |
| Agreed broad timetable                                                                 | Comment by the Supervisor on the plan                     |             |
| Test data                                                                              |                                                           |             |
| Re-registration will be dependent on the Student meeting the commitments stated above. |                                                           |             |
| Logistics                                                                              | Employment and teaching commitments at UCT by the Student | (           |
| lest data                                                                              | rest data                                                 |             |
| Skills required, courses and classes                                                   | Student's leave arrangement                               |             |
| test data                                                                              | Test data                                                 |             |

• Check the Expectations and Plans of the Student and type in the required comments under Comment by the Supervisor on the plan

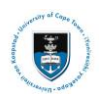

| Memorandum                                                                                                    | of Understanding 🚔 🔍 🗄 🤄                                                                                       |
|----------------------------------------------------------------------------------------------------|----------------------------------------------------------------------------------------------------|
| L Campus ID                                                                                                    | Save Submit                                                                                                    |
| ✓ Authorship, Third party data and Intellectual Property                                                                                                    |                                                                                                    |
| Authorship                                                                                                    |                                                                                                    |
| Assume of USTs suidelines as authorship?                                                                                                    | Supervisor Comment<br>Any additional points on authorship must be noted here by the supervisor.                |
| Are you aware of ocin's guidarines on autorship r<br>Student<br>Yes                                                                                                    |                                                                                                    |
| Supervisor<br>Yes                                                                                                    |                                                                                                    |
| Use of third-party data                                                                                                    |                                                                                                    |
| To the best of your knowledge, are there issues relating to the use of third-party data in this project? To<br>the current text Graduate students often use data that belongs to the University, or a research group, or a<br>funder. If relevant, any issues relating to permission to use third party data should be noted here. | Any additional points on the use of third-party data must be noted below.                                      |
| Any issues relating to the use of third-party data?<br>Student<br>No                                                                                                    |                                                                                                    |
| Supervisor<br>Yes                                                                                                    |                                                                                                    |
| Research data management policy                                                                                                    |                                                                                                    |
| The requirements for storage of research data as specified by funders must be met - i.e. both research and scholarship / burs-                                                                                                    | aries.                                                                                                    |
| The supervisor and candidate should confirm that they are aware of the requirement to complete and submit a Data Manager                                                                                                    | nent Plan (DMP) (available on the Library Website) prior to collecting, storing, describing or analysing data. |
| Are you aware of the research data management policy?                                                                                                    | Is a data management plan required?                                                                            |
| Student<br>Yes                                                                                                    |                                                                                                    |
| Supervisor<br>Yes                                                                                                    |                                                                                                    |
| Please motivate                                                                                                    |                                                                                                    |
| Please supply motivation as to why a research data management plan is not required?                                                                                                    |                                                                                                    |
| Confirm that this requirement has been adhered to                                                                                                    | Supervisor Comments                                                                                            |
| Student<br>Yes                                                                                                    | Any additional points on research data management must be noted here                                           |
| Supervisor                                                                                                    |                                                                                                    |
| Yes                                                                                                    |                                                                                                    |
| UCT Intellectual Property (IP) policy                                                                                                    |                                                                                                    |
| 0                                                                                                    | Further comments                                                                                               |
| In terms of the funding arrangement, has the IP been assigned to the funder? (i.e. either because<br>the full cost model has been applied to the project, or in terms of the research contract)                                                                                                    |                                                                                                    |
| Yes                                                                                                    |                                                                                                    |
| Have you read and understood the UCT IP Policy?                                                                                                    |                                                                                                    |
| Yes                                                                                                    |                                                                                                    |
| Supervisor<br>Yes                                                                                                    |                                                                                                    |

• Check the Authorship, Third party data and Intellectual Property and type in the required comments under Supervisor Comments

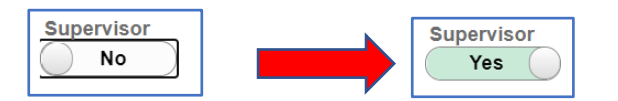

• Move the Slider from No to the Yes position

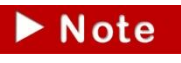

Checks need to be performed on the remaining fields for omissions or

- errors:
  - Ethics in Research and Biosafety
  - Agreements
     submit
  - Click **Submit** once the form has been checked and completed

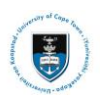

## ▶ Note

Once the Supervisor has selected Submit a notification email will be sent to the student to accept the submission, when the student accepts the form, the form will be returned to the Supervisor to Accept or Decline the MoU or PPA

# Lesson 8: Supervisor Approving or Declining the Memorandum of Understanding (MoU) or Progress and Planned Activity (PPA) Form

The supervisor will log back into PeopleSoft after receiving an email notification that the student has accepted the MoU or PPA form.

When all the information has been verified and checked the Supervisor may accept or decline the MoU or PPA form.

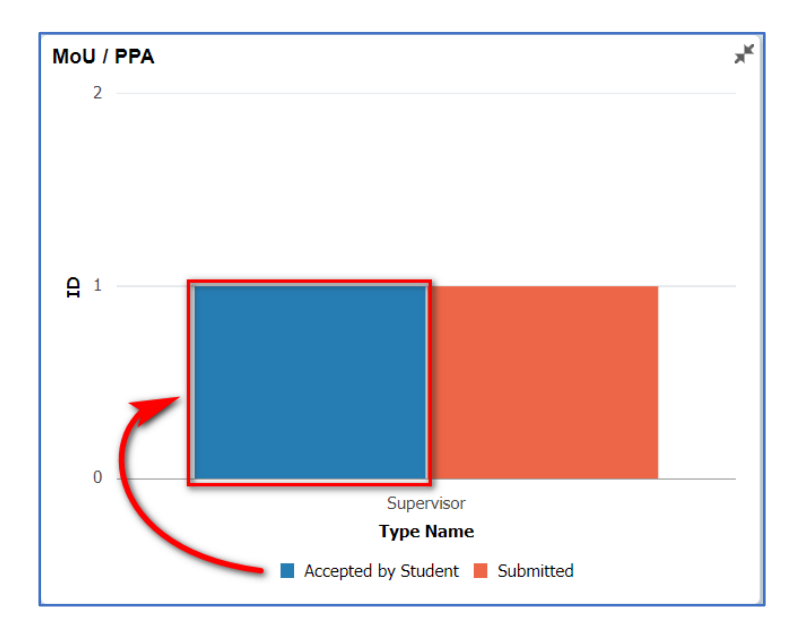

• Click the Accepted by Student bar graph

| Staff Home | page      |               |                 |            |                               | MoU /       | PPA                        |             |           |                | 1      | <b>ନ</b> ସ୍ | :      |
|------------|-----------|---------------|-----------------|------------|-------------------------------|-------------|----------------------------|-------------|-----------|----------------|--------|-------------|--------|
|            | MoU / PPA |               |                 |            |                               |             |                            |             | ×         |                |        |             |        |
|            | ≣         |               |                 |            |                               |             |                            |             |           |                |        |             | 2 rows |
|            | Actions   | Institution ் | Term $\diamond$ | Sequence 0 | Туре 🛇                        | Can Nbr 🛇   | Updated $\Diamond$         | ву 🛇        | Status 🜣  | Display Name 🛇 | User 🛇 | Type Na     | me 🌣   |
|            |           | UCT01         | 1201            | 1          | Progress and Planned Activity | 00000084301 | 2020-10-23-10.36.45.000000 | 600 a · · · | Submitted | as he as       |        | Deputy [    | Dean   |
| and.       | $\odot$   | UCT01         | 1201            | 1          | Memorandum of Understanding   | 00000077355 | 2020-10-23-10.27.26.000000 | e           | Submitted | ** *           |        | Deputy [    | Dean   |

• The Actions list will appear.

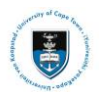

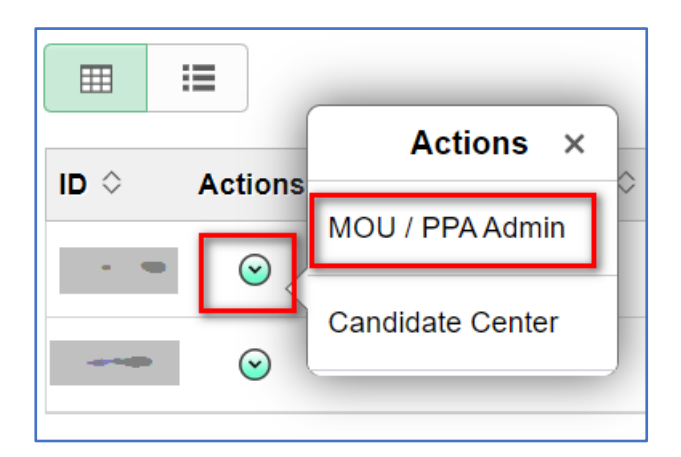

- Select the dropdown menu and the MOU/PPA Admin Actions menu will appear
- Click on MOU/PPA Admin

| Staff Homepage          |            | MoU / PPA                               | 🏫 🔍 🗄 🥑   |  |  |  |  |  |
|-------------------------|------------|-----------------------------------------|-----------|--|--|--|--|--|
| ✓ Prompts               | ≡ Row      | Row 4 Type Name ③                       |           |  |  |  |  |  |
| Term<br>1201 Q          |            | ID (Count)                              |           |  |  |  |  |  |
|                         |            | Accepted by Student                     | Submitted |  |  |  |  |  |
| More Options            | Supervisor | 1                                       | 1         |  |  |  |  |  |
| Search                  | 2          |                                         |           |  |  |  |  |  |
| - Statue                |            |                                         |           |  |  |  |  |  |
| Accepted by Student (1) |            |                                         |           |  |  |  |  |  |
| Submitted (1)           | <b>A</b> 1 |                                         |           |  |  |  |  |  |
| ▼ Type Name 4           |            |                                         |           |  |  |  |  |  |
| Supervisor (2)          |            |                                         |           |  |  |  |  |  |
|                         | 0          | Supervisor                              |           |  |  |  |  |  |
|                         |            | Type Name Accepted by Student Submitted |           |  |  |  |  |  |
|                         | h 🖄 C E    |                                         |           |  |  |  |  |  |

- The Pivot Grid screen will appear
- Click the Accepted by Student bar graph

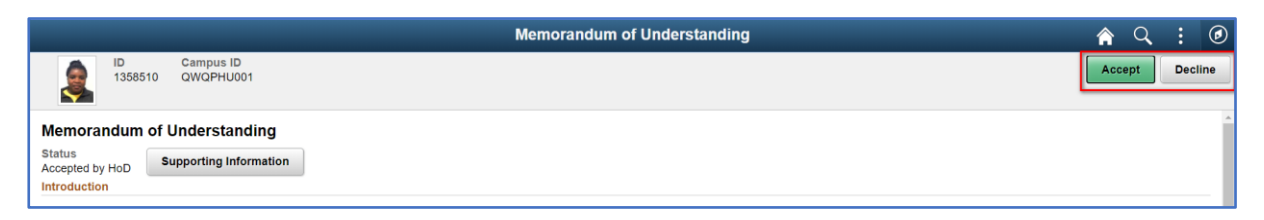

• Click Decline

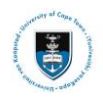

|         | Decline                                                                       |
|---------|-------------------------------------------------------------------------------|
| Action  | Decline                                                                       |
| Comment | This form has been<br>declined due to<br>omissions in the<br>following fields |
| Save    | ncel                                                                          |

• Enter a comment in the **Comment** box

## ▶ Note

After saving, the record will be saved, an email notification will be sent to the student that the document has been declined. The student will need to amend the form according to the comments and resubmit to the Supervisor.

|                                       |               |                        | Memorandum of Understanding | â   | Q,  |     | ۲        |
|---------------------------------------|---------------|------------------------|-----------------------------|-----|-----|-----|----------|
| ٢                                     | ID<br>1358510 | Campus ID<br>QWQPHU001 |                             | Acc | ept | Dec | line     |
| Memora                                | ndum of       | Understanding          |                             |     |     |     | <b>^</b> |
| Status<br>Accepted by<br>Introduction | HoD           | upporting Information  |                             |     |     |     |          |

Click Accept

|    |      |      | Acceptance             |
|----|------|------|------------------------|
|    | Ac   | tion | Accept                 |
|    | Comr | nent | Accepted by Supervisor |
|    |      |      |                        |
|    |      |      |                        |
|    |      |      | <u>h</u>               |
| Sa | ve   | Car  | ncel                   |

- Enter a comment in the **Comment** box
- Click Save

**Note** After saving, the record will be saved, and notification sent to the student and Head of Department that the document has been accepted and requires verification by the Head of Department.

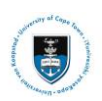

# Lesson 9: HOD Viewing the Memorandum of Understanding (MoU) or Progress and Planned Activity (PPA) Form

To view the student record of the post-graduate students which requires your approval, use the following actions:

▶ Note

All post-graduate students who have submitted MoU or PPA forms will appear on the MoU and PPA tile

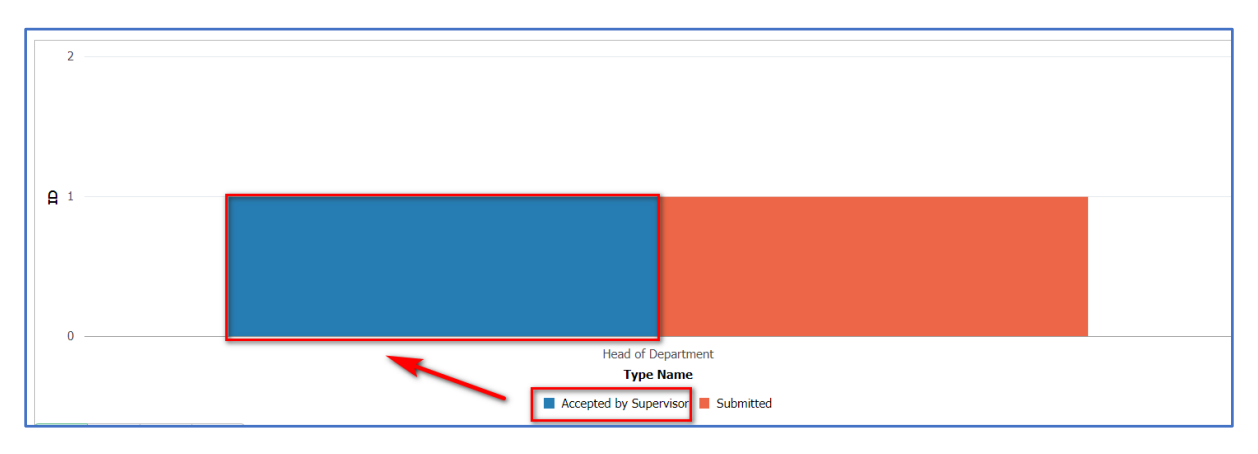

Click on the Accepted by Supervisor bar in the MoU/PPA tile •

| <ul> <li>✓ Staff Homepage</li> </ul>         |                                           | Мс                                                                                                    | ou / PPA               | â         | Q :      | ø   |
|----------------------------------------------|-------------------------------------------|----------------------------------------------------------------------------------------------------|------------------------|-----------|----------|-----|
|                                              |                                           |                                                                                                    |                        |           |          | ¢ î |
| Term<br>1201 Q                               | ▼ Pivot<br>+<br>+<br>+<br>+<br>+<br>Press | Grid<br>s hold icon and drag and drop to column or row below. Nee                                                                                                    | d help?                |           | + Expand | All |
| More Options Search Clear                    | III Co<br>≡ Ro                            | Image: Status     Image: Status       Image: Status     Image: Status       Image: Status     Image: Status       Image: Status     Image: Status       Image: Status     Image: Status |                        |           |          |     |
|                                              |                                           |                                                                                                    | ID (Count)             |           |          |     |
| ▼ Status +                                   |                                           |                                                                                                    | Accepted by Supervisor | Submitted |          |     |
| Accepted by Supervisor (1)     Submitted (1) | Head of                                   | of Department                                                                                                    |                        | 1         |          | 1   |
| Type Name +     Head of Department (2)       | 2 -                                       |                                                                                                    |                        |           |          |     |
|                                              | <b>A</b> 1                                |                                                                                                    |                        |           |          | -   |

The Pivot Grid screen will appear

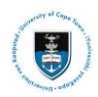

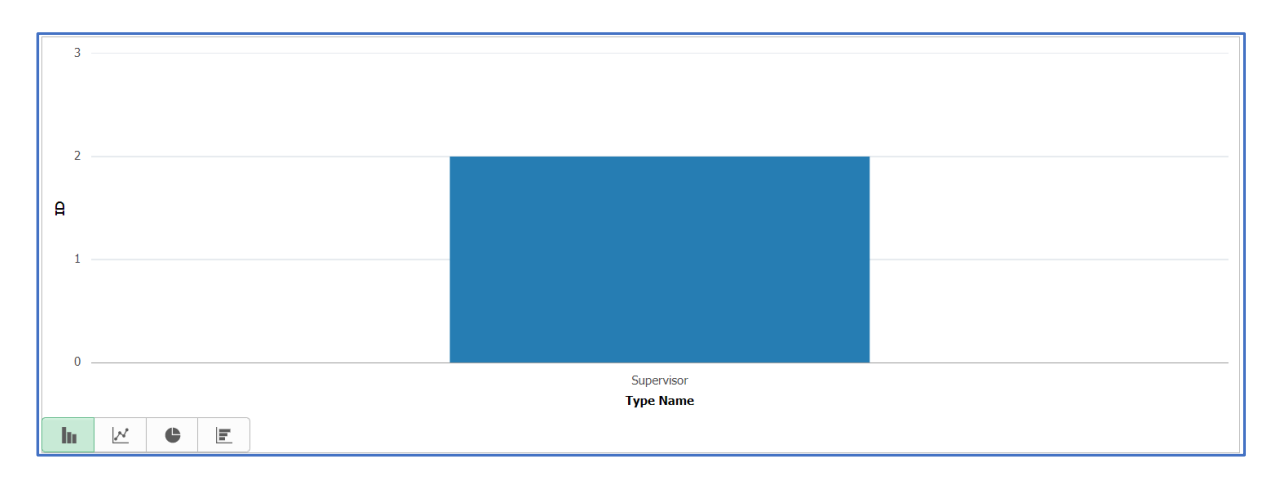

• Click on the Accepted by Supervisor bar

| Staf | f Home;    | bage    |                        |        |                     |                               | MoU /       | PPA                        |          |           |                | 1      |          | :      |
|------|------------|---------|------------------------|--------|---------------------|-------------------------------|-------------|----------------------------|----------|-----------|----------------|--------|----------|--------|
|      | MoU / PPA  |         |                        |        |                     |                               |             |                            |          | ×         |                |        |          |        |
| E    |            | =       |                        |        |                     |                               |             |                            |          |           |                |        |          |        |
|      |            |         |                        |        |                     |                               |             |                            |          |           |                |        |          | 2 rows |
| ID   | $\diamond$ | Actions | Institution $\Diamond$ | Term 🗘 | Sequence $\Diamond$ | Туре 🛇                        | Can Nbr 🛇   | Updated $\Diamond$         | ву 🗘     | Status 🜣  | Display Name 🛇 | User 🗘 | Туре Na  | me 🜣   |
|      | 90         |         | UCT01                  | 1201   | 1                   | Progress and Planned Activity | 00000084301 | 2020-10-23-10.36.45.000000 | 600 a.c. | Submitted | an he en       |        | Deputy I | Dean   |
|      | anga       | $\odot$ | UCT01                  | 1201   | 1                   | Memorandum of Understanding   | 00000077355 | 2020-10-23-10.27.26.000000 | •        | Submitted | ** *           |        | Deputy I | Dean   |

• The Actions list will appear.

| ID $\diamond$ Actions | Actions ×        |
|-----------------------|------------------|
|                       | MOU / PPA Admin  |
| O                     | Candidate Center |

- Select the dropdown menu and the MOU/PPA Admin Actions menu will appear
- Click on MOU/PPA Admin

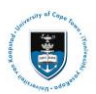

| Memorandum of Understanding                                                                                                    | â       | Q          | :       | ٢   |
|----------------------------------------------------------------------------------------------------|---------|------------|---------|-----|
| ID Campus ID                                                                                                    |         |            |         |     |
| Memorandum of Understanding                                                                                                    |         |            |         | Â   |
| Status<br>Submitted Supporting Information                                                                                                    |         |            |         |     |
| Introduction                                                                                                    |         |            |         | - 1 |
| Memorandum of Understanding between the Postgraduate Student and Supervisor.<br>First Year of Registration for Master's and Doctoral Students                                                                                                    |         |            |         |     |
| The Memorandum of Understanding (MoU) or Abridged MoU (where permitted) should be completed by postgraduate students and their supervisor(s) when the student registers for the first time for either the degrees.                                                                                      | eir Mas | ters' or I | Doctora | al  |
| The Progress and Planned Activity (PPA) Report must be completed for each subsequent year as a condition for renewal of registration.                                                                                                    |         |            |         |     |
| By the time the MoU or the Abridged MoU or the PPA is initiated and/or completed, there is the expectation that there has been adequate engagement between the supervisor(s) and student. The completion required to formalise the outcome of the discussion between the supervisor(s) and the student. | of the  | se docur   | nents i | s   |
| These documents and report lay out the expectations of both supervisor and student and is designed to ensure the supervision experience is mutually productive.                                                                                                    |         |            |         | - 1 |
| Care should be taken in completing these documents in full, as it is a contractual agreement.                                                                                                    |         |            |         |     |
| The documents will be used in any disputes that may arise during the period a student is registered for a postgraduate degree                                                                                                    |         |            |         |     |

## • The Memorandum of Understanding will appear

| <ul> <li>Note:</li> <li>This is a dynamic form where different fields will be displayed depending on your selected options.</li> <li>There is no limit on text input</li> </ul> |              |
|----------------------------------------------------------------------------------------------------|--------------|
| Candidate Information                                                                                                    |              |
| First Name                                                                                                    | Last Name    |
| Email Address<br>psoft.test@uct.ac.za                                                                                                    | SA Cellular  |
| Campus Email                                                                                                    | Home (Phone) |
| ► All Academic Qualifications                                                                                                    |              |
| Qualification Information                                                                                                    |              |
| Thesis Information                                                                                                    |              |
| ▶ Supervisor Details                                                                                                    |              |
| Supervisor Expectations and Commitments                                                                                                    |              |
| Expectations and Plans of the Student                                                                                                    |              |
| ▶ Funding                                                                                                    |              |
| Authorship, Third party data and Intellectual Property                                                                                                    |              |
| ▶ Ethics in Research and Biosafety                                                                                                    |              |
| ▶ Agreements                                                                                                    |              |
| ▶ History                                                                                                    |              |

• Scroll down the page to see all the information fields

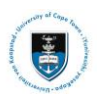

|                                        |                                                               | Memorandum of Understanding                                                      | <u>ନ</u> ସ୍ | : @   |
|----------------------------------------|---------------------------------------------------------------|----------------------------------------------------------------------------------|-------------|-------|
| <b>e</b>                               | Campus ID                                                     |                                                                                  |             |       |
| - All Academic Quali                   | fications                                                     |                                                                                  |             |       |
| Year û                                 | Academic Career                                               | Field of Study 🗅                                                                 |             | 1 row |
|                                        |                                                               |                                                                                  |             |       |
| 2019                                   | Honours                                                       | chemistry                                                                        |             | -     |
| This is important information          | for students registering for interdisciplinary degrees        |                                                                                  |             |       |
| ▼ Qualification Inform                 | nation                                                        |                                                                                  |             |       |
| Academic Plan<br>SM001PHY01 Physics    |                                                               |                                                                                  |             |       |
| Candidate Number                       |                                                               |                                                                                  |             |       |
| Faculty                                |                                                               | Department                                                                       |             |       |
| Science                                |                                                               | Department of Physics                                                            |             |       |
| Is this a jointly awarded              | l or co-badged degree?                                        |                                                                                  |             |       |
| No ()<br>I have checked my Facult      | ty-specific requirements and understand that, for example, th | e word limit for a Research Masters dissertation maybe 50 000 words or 90 pages. |             |       |
| Agree                                  |                                                               | , , , , ,                                                                        |             |       |
| <ul> <li>Thesis Information</li> </ul> |                                                               |                                                                                  |             |       |
| Provisional thesis/disse               | ertation title or area of study                               |                                                                                  |             |       |
| Test data                              |                                                               |                                                                                  |             |       |
|                                        |                                                               |                                                                                  |             |       |
|                                        |                                                               |                                                                                  |             |       |
|                                        |                                                               |                                                                                  |             | 1 row |
| Attached File                          |                                                               | Date                                                                             | View        |       |
| MoU_Testing.docx                       |                                                               | 2020-10-23                                                                       | View        |       |

• Check all the fields ensuring the correct information has been entered

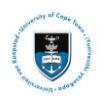

# Lesson 10: HOD Approving or Declining the Memorandum of Understanding (MoU) or Progress and Planned Activity (PPA) Form

Once all the information has been verified and checked the Head of Department may accept or decline the MoU or PPA form.

|                                      |               | Memorandum of Understanding | r 🔒 🔍  | : Ø     |
|--------------------------------------|---------------|-----------------------------|--------|---------|
|                                      | ID<br>1358510 | Campus ID<br>QWQPHU001      | Accept | Decline |
| Memora                               | ndum of l     | Understanding               |        | *       |
| Status<br>Accepted by<br>Introductio | y HoD Su      | Supporting Information      |        | _       |

• Click Decline

|         | Decline                                                                       |
|---------|-------------------------------------------------------------------------------|
| Action  | Decline                                                                       |
| Comment | This form has been<br>declined due to<br>omissions in the<br>following fields |
| Save    | ncel                                                                          |

• Enter a comment in the **Comment** box

After saving, the record will be saved, and notification sent to the student and supervisor that the document has been declined.

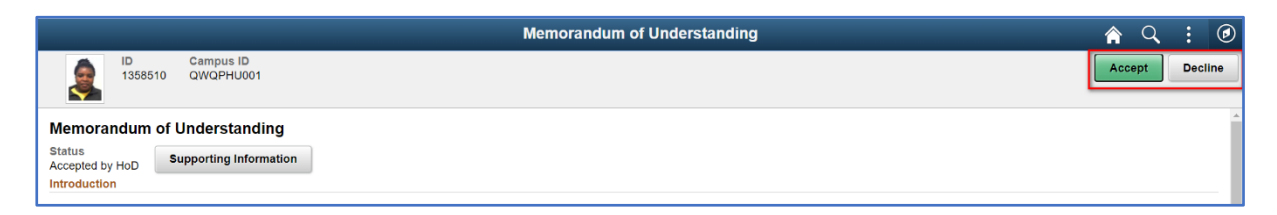

Click Accept

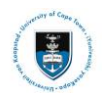

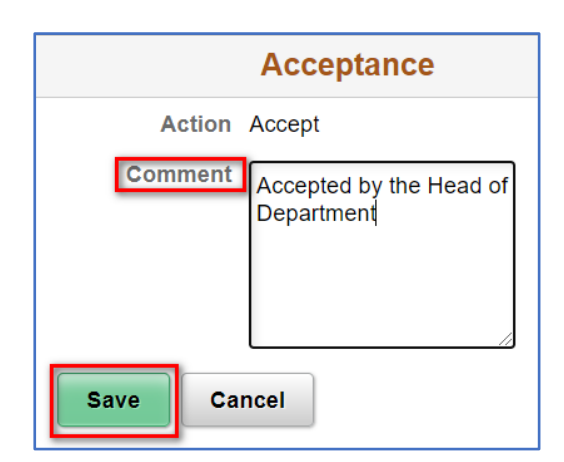

- Enter a comment in the Comment box
- Click Save •

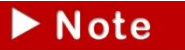

After saving, the record will be saved, and email notification sent to the student, Supervisor and Deputy Dean that the document has been accepted and requires verification and approval by the Deputy Dean.

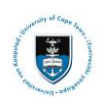

# Lesson 11: Deputy Dean Viewing the Memorandum of Understanding (MoU) or Progress and Planned Activity (PPA) Form

To view the student record of the post-graduate students which require your Acceptance, use the following actions:

▶ Note

All post-graduate students who have been accepted by the HOD will appear on the MoU and PPA Acceptance

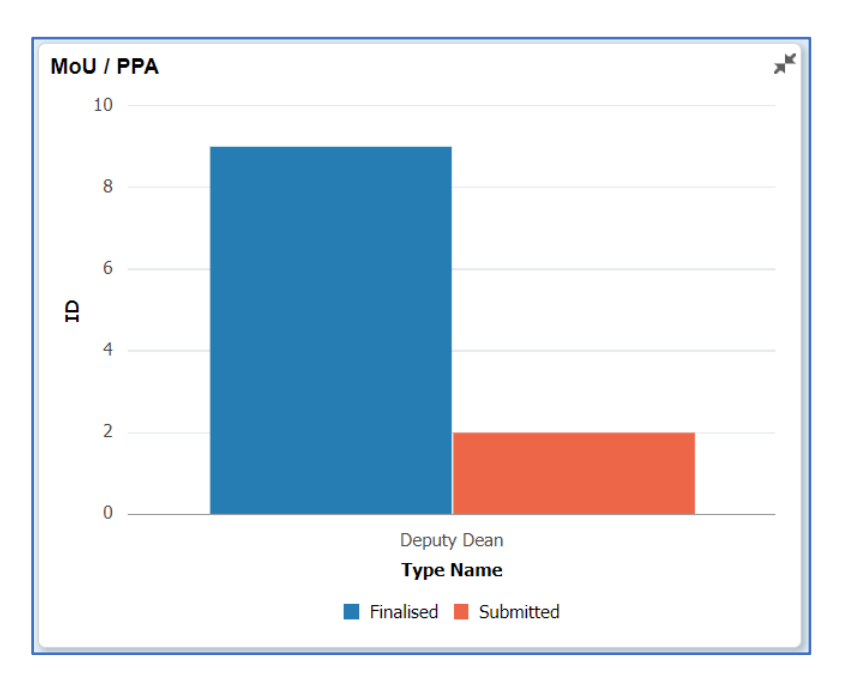

• Click on the Submitted bar in the MoU/PPA tile

| < Staff Homepage |   | Μου                                                                             | / PPA                           | <u>ନ</u> ପ | . : @      | D |
|------------------|---|---------------------------------------------------------------------------------|---------------------------------|------------|------------|---|
| ✓ Prompts        |   | Pivot Grid<br>Press hold icon and drag and drop to column or row below. Need he | əlp?                            | + [        | Expand All | * |
| Term             |   | III Column 🕂 Values 🕂 Status 🛞                                                  |                                 |            |            | l |
| More Ontions     |   | ■ Row     Type Name ⊗                                                           |                                 |            |            |   |
|                  |   |                                                                                 | ID (Count)                      |            |            |   |
| Search Clear     |   |                                                                                 | Finalised                       | Submitted  |            | I |
| - Status ↔       |   | Deputy Dean                                                                     | 9                               |            | 2          |   |
| Finalised (9)    | П | 10                                                                              |                                 |            |            |   |
| U Submitted (2)  |   | 8                                                                               |                                 |            |            | I |
| Type Name        |   | 6                                                                               |                                 |            |            | I |
|                  |   | A                                                                               |                                 |            |            |   |
|                  |   |                                                                                 |                                 |            |            | I |
|                  |   |                                                                                 |                                 |            |            |   |
|                  |   | U                                                                               | Deputy Dean<br><b>Type Name</b> |            |            | 1 |
|                  |   |                                                                                 | Finalised Submitted             |            |            |   |

• The Pivot Grid screen will appear

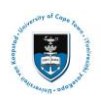

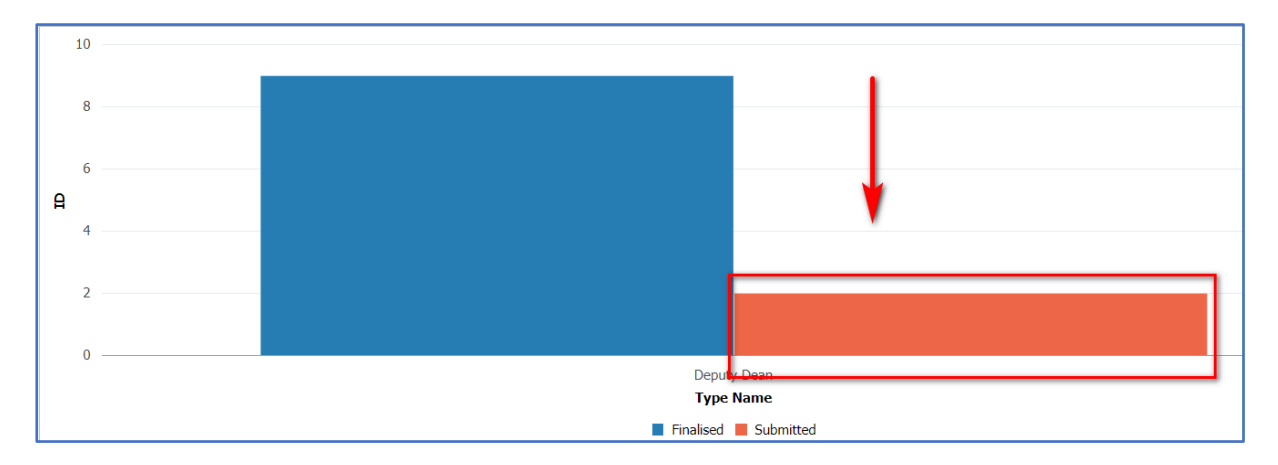

• Click on the **Submitted bar** 

| Staff Homepage MoU / PPA 1                                                                                                    |           | :      |
|----------------------------------------------------------------------------------------------------|-----------|--------|
| MoU / PPA                                                                                                    |           | ×      |
|                                                                                                    |           |        |
|                                                                                                    | 2         | 2 rows |
| ID $\diamond$ Actions Institution $\diamond$ Term $\diamond$ Sequence $\diamond$ Type $\diamond$ Can Nbr $\diamond$ Updated $\diamond$ By $\diamond$ Status $\diamond$ Display Name $\diamond$ User $\diamond$                                                                                                    | Type Name | a 🌣    |
| • • • • UCT01 1201 1 Progress and Planned Activity 000000084301 2020-10-23-10.36.45.000000 • • • • Submitted • • • • •                                                                                                    | Deputy De | ⊧an    |
| O         UCT01         1201         1         Memorandum of Understanding         000000077355         2020-10-23-10.27.26.000000         ■         ■         ■         ■         ■         ■         ■         ■         ■         ■         ■         ■         ■         ■         ■         ■         ■         ■         ■         ■         ■         ■         ■         ■         ■         ■         ■         ■         ■         ■         ■         ■         ■         ■         ■         ■         ■         ■         ■         ■         ■         ■         ■         ■         ■         ■         ■         ■         ■         ■         ■         ■         ■         ■         ■         ■         ■         ■         ■         ■         ■         ■         ■         ■         ■         ■         ■         ■         ■         ■         ■         ■         ■         ■         ■         ■         ■         ■         ■         ■         ■         ■         ■         ■         ■         ■         ■         ■         ■         ■         ■         ■         ■         ■         ■         ■ | Deputy De | an:    |

• The Actions list will appear.

| ID $\diamond$ Actions | Actions ×        |
|-----------------------|------------------|
|                       | MOU / PPA Admin  |
| O                     | Candidate Center |

- Select the dropdown menu and the MOU/PPA Admin Actions menu will appear
- Click on MOU/PPA Admin

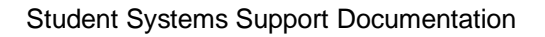

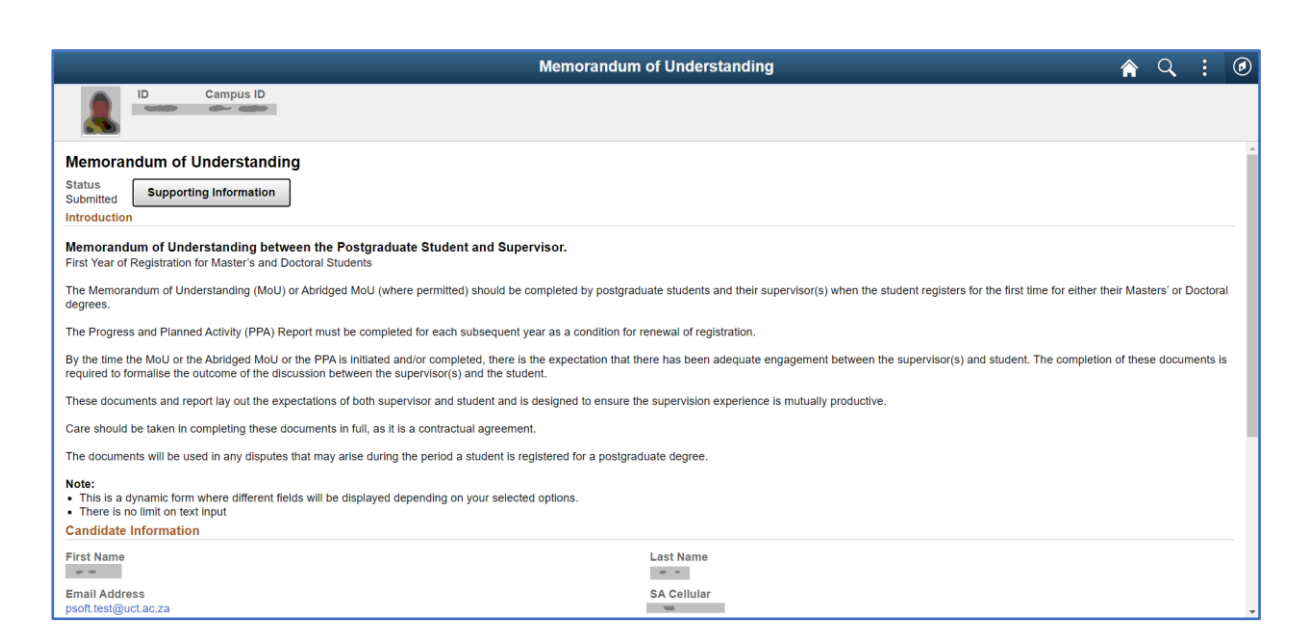

#### • The Memorandum of Understanding will appear

| <ul> <li>Note:</li> <li>This is a dynamic form where different fields will be displayed depending on your selected options.</li> <li>There is no limit on text input</li> </ul> |              |  |  |
|----------------------------------------------------------------------------------------------------|--------------|--|--|
| Candidate Information                                                                                                    |              |  |  |
| First Name                                                                                                    | Last Name    |  |  |
| Email Address<br>psoft.test@uct.ac.za                                                                                                    | SA Cellular  |  |  |
| Campus Email                                                                                                    | Home (Phone) |  |  |
| All Academic Qualifications                                                                                                    |              |  |  |
| Qualification Information                                                                                                    |              |  |  |
| Thesis Information                                                                                                    |              |  |  |
| Supervisor Details                                                                                                    |              |  |  |
| Supervisor Expectations and Commitments                                                                                                    |              |  |  |
| Expectations and Plans of the Student                                                                                                    |              |  |  |
| ▶ Funding                                                                                                    |              |  |  |
| Authorship, Third party data and Intellectual Property                                                                                                    |              |  |  |
| ▶ Ethics in Research and Biosafety                                                                                                    |              |  |  |
| ► Agreements                                                                                                    |              |  |  |
| ► History                                                                                                    |              |  |  |

#### • Scroll down the page to see all the information fields

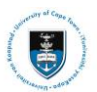

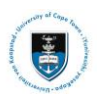

|                                               |                                                            | Memorandum of Understanding                                                           | â    | Q | : (   |
|-----------------------------------------------|------------------------------------------------------------|---------------------------------------------------------------------------------------|------|---|-------|
| <u>ه</u>                                      | Campus ID                                                  |                                                                                       |      |   |       |
| All Academic Qual                             | ifications                                                 |                                                                                       |      |   |       |
| Year A                                        | Acadamia Caraar ^                                          | Eiald of Study ^                                                                      |      |   | 1 row |
| Teal V                                        |                                                            |                                                                                       |      |   |       |
| 2019                                          | Honours                                                    | chemistry                                                                             |      |   | -     |
| This is important informatio                  | n for students registering for interdisciplinary degrees   |                                                                                       |      |   |       |
| <ul> <li>Qualification Information</li> </ul> | nation                                                     |                                                                                       |      |   |       |
| Academic Plan<br>SM001PHY01 Physic            | 8                                                          |                                                                                       |      |   |       |
| Candidate Number                              |                                                            |                                                                                       |      |   |       |
|                                               |                                                            | Burnaturant                                                                           |      |   |       |
| Faculty<br>Science                            |                                                            | Department<br>Department of Physics                                                   |      |   |       |
| Is this a jointly awarde                      | d or co-badged degree?                                     |                                                                                       |      |   |       |
| No 🕕                                          |                                                            |                                                                                       |      |   |       |
| I have checked my Facu                        | ity-specific requirements and understand that, for example | e, the word limit for a Research Masters dissertation maybe 50 000 words or 90 pages. |      |   |       |
| Agree                                         |                                                            |                                                                                       |      |   |       |
| <ul> <li>Thesis Information</li> </ul>        |                                                            |                                                                                       |      |   |       |
| Provisional thesis/diss                       | ertation title or area of study                            |                                                                                       |      |   |       |
| Test data                                     |                                                            |                                                                                       |      |   |       |
|                                               |                                                            |                                                                                       |      |   |       |
|                                               |                                                            |                                                                                       |      |   |       |
|                                               |                                                            |                                                                                       |      |   |       |
| Attached File                                 |                                                            | Date                                                                                  | View |   | 1 row |
| Mall Testing day                              |                                                            |                                                                                       |      |   |       |
| MOU_Testing.docx                              |                                                            | 2020-10-23                                                                            | View |   |       |

• Check all the fields ensuring the correct information has been entered

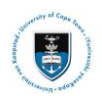

# Lesson 12: Deputy Dean Approving or Declining the Memorandum of Understanding (MoU) or Progress and Planned Activity (PPA) Form

Once all the information has been verified and checked the Deputy Dean may be accept or decline the MoU or PPA form.

|                           |                        | Memorandum of Understanding | â    | Q, |      | ۲   |
|---------------------------|------------------------|-----------------------------|------|----|------|-----|
| ID 1358510                | Campus ID<br>QWQPHU001 |                             | Acce | pt | Decl | ine |
| Memorandum o              | Understanding          |                             |      |    |      | ^   |
| Status<br>Accepted by HoD | Supporting Information |                             |      |    |      |     |
|                           |                        |                             |      |    |      | - 1 |

Click Decline

|         | Decline                                                                       |
|---------|-------------------------------------------------------------------------------|
| Action  | Decline                                                                       |
| Comment | This form has been<br>declined due to<br>omissions in the<br>following fields |
| Save    | ncel                                                                          |

• Enter a comment in the **Comment** box

After saving, the record will be saved, and notification sent to the student, supervisor and Head of Department that the document has been declined.

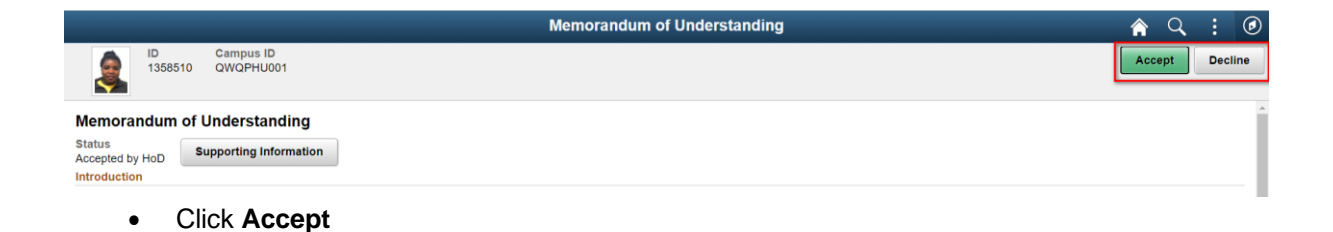

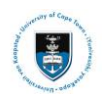

|         | Acceptance                 |
|---------|----------------------------|
| Action  | Accept                     |
| Comment | Accepted by Deputy<br>Dean |
| Save Ca | ncel                       |

- Enter a comment in the **Comment** box
- Click Save

After saving, the record will be saved, and notification sent to the student, supervisor and Head of Department that the document has been accepted.